# 目

| 实验一                  | 供应商管理1                                                                           |
|----------------------|----------------------------------------------------------------------------------|
| 一、<br>二、<br>三、<br>四、 | 实验目的       1         实验内容       1         实验步骤       1         思考题与注意事项       10 |
| 实验二                  | 建综合实验                                                                            |
| <i>—</i> ,           | 实验目的                                                                             |
| <u> </u>             | 实验内容                                                                             |
| 三、                   | 实验步骤                                                                             |
| 四、                   | 思考题与注意事项······39                                                                 |
| 参考文蘭                 | t40                                                                              |

# 实验一 供应商管理

### 一、实验目的

1. 理解供应商与核心企业的合作关系;

2. 掌握业务订单的有效管理;

3. 熟悉发货单的管理;

4. 熟悉应收款的管理;

5. 掌握供应商业务流程;

6. 掌握供应商在三级供应链(供应商、核心企业和销售商)中的地位与作用。

### 二、实验内容

1. 建立供应商与核心企业的关系图;

2. 输入各种供应商信息;

3. 明确供应商的业务流程;

4. 从查看需求信息到发货送达的业务管理;

5. 报表统计。

三、实验步骤

#### (一) 基本信息设置

1. 知识回顾

目前市场竞争愈来愈加激烈,企业越来越注重核心能力的培养和核心业务的开拓,从外 部获取资源已经成为非常普遍的现象。同时随着供应链跨国化和全球化趋势不断增强,供应 链各企业之间的关系越来越趋于充分合作。因此,供应商的优劣对其下游企业乃至集成化供 应链来说是一个重要的课题。通过有效的供应商关系管理,公司将能够:

(1) 在全面、清晰的市场把握下,引入新的产品功能或全新的产品;

(2) 在改进流程和减少总成本的同时,维持和提高质量;

(3) 分享技术知识并共同承担新技术费用,以减少技术应用的风险;

(4)达到曾经是难以企及的控制库存短缺或过多的目标;

(5) 减少全球性业务的费用。

2. 了解供应商业务流程

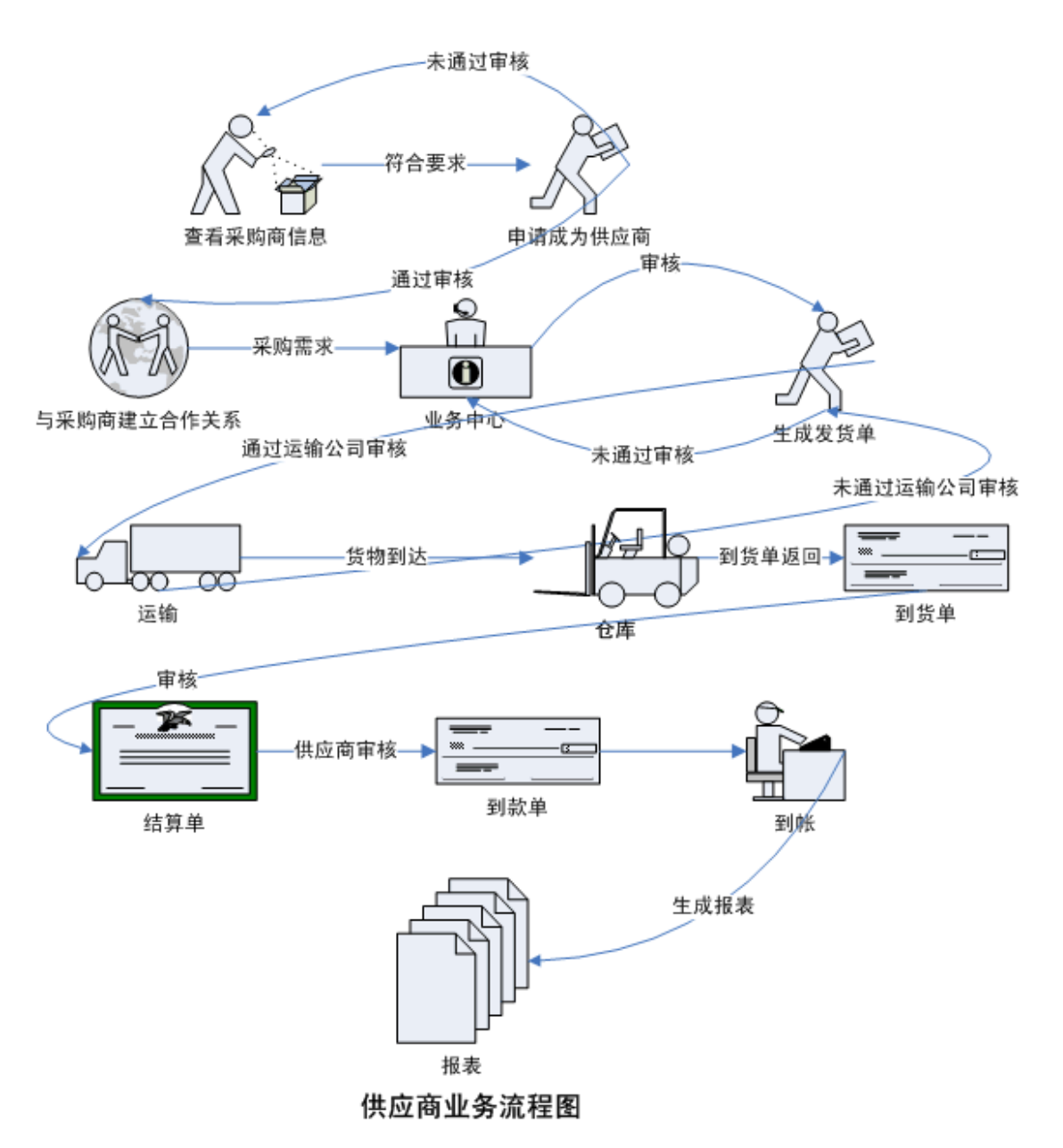

3. 基本信息设置

(1)如图示例,以 dstu1 身份登陆,选择扮演供应公司身份登陆,首次登陆时请先设置 公司信息。

| 实验组信息   1个人资料   密码维护 |      |      |      |
|----------------------|------|------|------|
| ● 实验信息               |      |      |      |
| 个人实验:个人单独完成系统所有模块    |      |      |      |
| 角色列表列表[共有5-          | 个角色] |      |      |
| 用户名                  | 真实姓名 | 角色   | 进入实验 |
| dstu1                | 学生1  | 仓储公司 | X    |
| dstu1                | 学生1  | 分销公司 | - Z  |
| dstu1                | 学生1  | 采购公司 | - 🗹  |
| dstu1                | 学生1  | 供应公司 | 1 🗹  |
| dstu1                | 学生1  | 运输公司 | X    |
|                      |      |      |      |

(2) 基础信息设置完成以后,用户可以进行修改,修改后点击 图保存 即可

| 0 MENU                                | E-Mail: | stu1G@163.com                                |
|---------------------------------------|---------|----------------------------------------------|
| (1) 供应商管理系统                           | 网址:     | www.stu002.com                               |
|                                       | 开户银行:   | 南京市商业银行                                      |
| □ □ □ □ □ □ □ □ □ □ □ □ □ □ □ □ □ □ □ | 银行账号:   | 021                                          |
| □ □ 客户管理                              | 账户名:    | 学生乙                                          |
| ■●业务管理                                |         |                                              |
|                                       |         | B $I \equiv abc \times^2 \times \mathcal{O}$ |
| 日二 页运反达                               |         | : 字体 ▼ 字号▼ 字体颜色 ▼ *                          |
| ● ● 费用管理                              |         |                                              |
| ① 统计分析                                |         |                                              |
|                                       |         | : X I I I I I I I I I I I I I I I I I I      |
|                                       |         | . 1 伊広八司                                     |
|                                       | 公司简介:   | sm1g)+//2/2/中J                               |
|                                       |         |                                              |
|                                       |         |                                              |
|                                       |         |                                              |
|                                       |         |                                              |
|                                       |         |                                              |
|                                       |         | 👱 设计 📴 HTML                                  |
|                                       |         |                                              |
|                                       |         | 保存                                           |

### (二) 业务订单的操作

1. 需求管理

(1)在此栏目下,用户能够查看到采购商发布的需求信息,需求列表信息默认显示全部,并以发布时间先后排序,用户亦可选择/输入行业名称、产品名称、发布日期进行需求检索。

| <ul> <li>○ MENU</li> <li>○ 供应商管理系统</li> <li>○ 基础设置</li> <li>○ 需求信息</li> <li>○ 需求信息</li> </ul> | <ul> <li>● 检索条件</li> <li>行业名称 全部</li> <li>发布日期 开始</li> </ul> |                          | 产品名称结束    |        |            | 查询          |
|-----------------------------------------------------------------------------------------------|--------------------------------------------------------------|--------------------------|-----------|--------|------------|-------------|
|                                                                                               | 需求编号 采购公                                                     | 司名称 产品名称                 | 产品价格(元)   | 需求数量   | 发布日期 ▲     | 资格申请        |
|                                                                                               | 130 stu1c <del>%</del>                                       | 购公司 安利沐浴露                | 700       | 1000   | 2005-11-14 | <u>×</u>    |
|                                                                                               | 129 stu1c <del>3</del><br>137 stu1c <del>3</del>             | 《购公司 安利洗发露<br>《购公司 安利洁厕灵 | 600<br>90 | 1000   | 2005-11-14 | N N         |
|                                                                                               | 160 stu1c <del>%</del>                                       | 购公司 康师傅方便面               | 100       | 100    | 2005-12-18 | 1<br>1<br>1 |
| <ul> <li>■ ● 気计分析</li> <li>● 退出</li> </ul>                                                    | 当前                                                           | 页 1 共 1 页                | ₩ 4       | ▶ ▶ 跳转 | 至: 1       | • 0         |

(2)点击相应需求下的资格申请按钮,资格申请仅限用户第一次回应采购需求时进行操作,在响应后续需求时无需进行资格申请,在选择所供应产品时应尽量选择较多产品,选择方法如下图所示。点击申请按钮系统会提示申请成功。

| 供应商资格申请 |                                                                                            |
|---------|--------------------------------------------------------------------------------------------|
| 公司名称:   | stu1G供应公司                                                                                  |
| 联系人:    | 学生1G                                                                                       |
| 联系电话:   | 1111111                                                                                    |
| Email:  | stu1G@163.com                                                                              |
| 公司地址:   | 苏州市铁路北街128号                                                                                |
| 网址:     |                                                                                            |
| 供应产品信息: | 安利洗发露<br>安利洗治露<br>安利清洁剂<br>康师傅方便面<br>面齋方便面<br>↓<br>( 提示:可以按住shift键多选)<br>确定您供应的产品,以后不可以更改! |
| 公司简介:   |                                                                                            |
| 资格文件:   | 浏览                                                                                         |
| Þ       | 请                                                                                          |

2. 客户管理

在供应商向采购商提交申请并得到审批后,采购商会反馈合同文件如下图,选择 **了合同确认**,双方即达成合作伙伴关系.用户亦可在此菜单下查询所有合同的状态。

| 0 MENU                                                                                                |                                                  |
|----------------------------------------------------------------------------------------------------|--------------------------------------------------|
|                                                                                                    | ● 检索条件                                           |
| □□基础设置                                                                                                | 审核状态 全部                                          |
| ● ● ● 需求信息                                                                                            | <ul> <li>● 申请状态列表</li> </ul>                     |
|                                                                                                    | * 申请编号 采购公司名 供应商名称 采购公司联 采购公司电 审核状态 合同状态 合同文件    |
| □□□业务管理                                                                                               | 💽 49 stulc采购公 stulG供应2 stulc采购公 1111112 同意 已确认 💋 |
| <ul> <li>●发货单管理</li> <li>●货运发送</li> <li>●货物状态</li> <li>●费用管理</li> <li>●费用管理</li> <li>●统计分析</li> </ul> |                                                  |
| └── 🎍 退出                                                                                              | 当前页 1 共 1 页 🖌 🗸 ▷ 🕅 跳转至: 1 🔽 😳                   |
|                                                                                                    |                                                  |

3. 订单管理

此处订单是有采购公司发过来的采购需求订单,即是采购公司的购买需求,选择新订单 点 
 」 面应采购需求。订单确认之后就会自动转到'发货单管理'里面。

|                                                                                                    | 创建日期从                                                                                                    |                                                     |                                      |                                                            | 采购公                                                                                  | :司编号<br>至                                      |                          |                   | 🔍 查询                                                                    |                                                                                             |
|----------------------------------------------------------------------------------------------------|----------------------------------------------------------------------------------------------------|-----------------------------------------------------|--------------------------------------|------------------------------------------------------------|--------------------------------------------------------------------------------------|------------------------------------------------|--------------------------|-------------------|-------------------------------------------------------------------------|---------------------------------------------------------------------------------------------|
| <ul> <li>● ■ 雨×1局</li> <li>● ■ 雨×1局</li> <li>● ■ 公共名管理</li> <li>● ■ 公共发送</li> <li>● ■ 货运发送</li> <li>● ■ 货运发送</li> <li>● ■ 货运货场状态</li> <li>● ■ 费用管理</li> <li>● ■ 统计分析</li> <li>● ■ 退出</li> </ul> | <ul> <li>・ 订単信息列表</li> <li>・ 「丁単修<br/>・ DD200512     </li> <li>・ DD200512</li> <li>・ DD200512</li> <li>・ DD200512</li> <li>・ DD200512</li> </ul> | 号<br>221010<br>221011<br>231012<br>231013<br>231014 | 来购公司编号<br>64<br>64<br>64<br>64<br>64 | 采购公<br>stu1c采购<br>stu1c采购<br>stu1c采购<br>stu1c采购<br>stu1c采购 | ·司名称<br>公司<br>公司<br>公司<br>公司<br>公司<br>公司<br>(公司<br>(公司<br>(公司<br>(公司<br>(公司)<br>(公司) | 供加<br>4<br>4<br>4<br>4<br>4<br>4<br>4<br>天 1 1 |                          |                   | 订单状态       已确认       已确认       已确认       未确认       来報认       字:     1 ▼ | •                                                                                           |
|                                                                                                    | ● 订单详细信息列<br>产品ID<br>SHP10001                                                                                                    | 表<br>产品<br>面霸方便                                     | 品名称 产品数<br>更面 50                     | :量(个)<br>:量(个)<br>当前]                                      | 产品重量<br>13<br>页 1                                                                    | (千克)<br>(千克)<br>共 1 J                          | 产品体积(立)<br>0.5<br>で KI 4 | 方米) 产品单价(:<br>170 | 元) 产品单位<br>箱<br><sup>第</sup><br><sup>第</sup><br><sup>1</sup> ▼          | C<br>C<br>C<br>C<br>C<br>C<br>C<br>C<br>C<br>C<br>C<br>C<br>C<br>C<br>C<br>C<br>C<br>C<br>C |

4. 发货单管理

(1)发货单生成。这里的发货单就是确认后的订单,选择某个订单点 全式 成本 进进 入发货状态。

| 0 MENU                                                                                                    | 0 P | ·确认的订单信息列    | 表              |        |     |           |        |      |      |            |       |            |          |
|----------------------------------------------------------------------------------------------------|-----|--------------|----------------|--------|-----|-----------|--------|------|------|------------|-------|------------|----------|
| ○ 供应商管理系统                                                                                                    | *   | 订单编号         | <del>]</del>   | 采购公司   | 司编号 | 采购        | 公司名称   |      | 订单状系 | Š.         |       | 创建日期       |          |
|                                                                                                    | 0   | DD2005122210 | 02             | 64     |     | stu1c采购;  | 公司     | 确认   |      |            | 2005- | 12-22      | <b>_</b> |
| ● ● ● 客户管理                                                                                                    | 0   | DD2005122210 | 003            | 64     |     | stu1c采购;  | 公司     | 确认   |      |            | 2005- | 12-22      |          |
|                                                                                                    | 0   | DD2005122210 | 04             | 64     |     | stu1c采购;  | 公司     | 确认   |      |            | 2005- | 12-22      |          |
|                                                                                                    | 0   | DD2005122210 | 07             | 64     |     | stu1c采购;  | 公司     | 确认   |      |            | 2005- | 12-22      |          |
|                                                                                                    | 0   | DD2005122210 | 008            | 64     |     | stu1c采购;  | 公司     | 确认   |      |            | 2005- | 12-22      |          |
|                                                                                                    | 0   | DD2005122210 | 09             | 64     |     | stu1c采购;  | 公司     | 确认   |      |            | 2005- | 12-22      |          |
| □ □ 货运发送                                                                                                    | 0   | DD2005122210 | 010            | 64     |     | stu1c采购;  | 公司     | 确认   |      |            | 2005- | 12-22      | _        |
| □ □ 货物状态                                                                                                    | 0   | DD2005122210 | DD200512221011 |        |     | stu1c采购;  | 购公司 确认 |      | 确认   |            | 2005- | 12-22      | _        |
| ● 費用管理                                                                                                    | 0   | DD2005122310 | 12             | 64     |     | stu1c采购;  | 公司 确认  |      | 20   |            | 2005- | 2005-12-23 |          |
| □ □ 统计分析                                                                                                    | 0   | DD2005122310 | 013            | 64     |     | stu1c采购公司 |        | 确认   |      | 2005-12-23 |       |            |          |
|                                                                                                    |     | DD2005122310 | )14            | 64     |     | stu1c采购;  | 公司     | 确认   |      |            | 2005- | 12-23      |          |
|                                                                                                    |     |              |                |        | 当   | 前页 1      | 共 1 页  | Κ    |      | K          | 跳转至:  | 1 💌        | GU       |
|                                                                                                    | ा ग | * 单详细信自利表    |                |        |     |           |        |      |      |            |       |            |          |
|                                                                                                    |     | 产品名称         | 采购             | 國對量(个) | 产品单 | 价(元)      | 产品体积(立 | (方米) | 产品   | 晶重量(千)     | 克)    | 产品单位       |          |
|                                                                                                    | 面霸  | 方便面          | 50             |        | 170 |           | 0.5    |      | 13   |            |       | 箱          |          |
|                                                                                                    |     |              |                |        |     |           |        |      |      |            |       |            |          |
|                                                                                                    |     |              |                |        |     |           |        |      |      |            |       |            |          |
|                                                                                                    |     |              |                |        |     |           |        |      |      |            |       |            | _        |
| Concernant of the second second second second second second second second second second second second second se |     |              |                |        | 当   | 前页 1      | 共 1 页  | K    |      | K          | 跳转至:  | 1          | GO       |

在下面发货单中输入运输方式,可选择'整车'或'零担',再选择输入货物所要到达

的目的地。然后点**<sup>一生成发货单</sup>** 

| 0 MENU                               |                            |      |             |             |         |           |            |             |  |  |  |
|--------------------------------------|----------------------------|------|-------------|-------------|---------|-----------|------------|-------------|--|--|--|
| 供应商管理系统                              | ● 发货单                      |      |             |             | _       |           |            |             |  |  |  |
| □ □ 基础设置                             | 发货单编号                      | FH2  | 00512231014 | 供应商编号       | :应商编号 4 |           |            | 2005-12-23  |  |  |  |
|                                      | 运输方式                       | 整车   | •           | 托运方         | stu     | 1G供应公司    | 托运方地址      | 苏州市铁路北街128号 |  |  |  |
| □                                    | 托运方联系人                     | 学生   | 1G          | 托运方联系电<br>话 | 111     | 11111     | 收货方        | stu1c采购公司   |  |  |  |
| □                                    | 收货方联系人                     | 学生   | 10          | 收货方联系电<br>话 | 111     | 11112     | 收货方地址      | 南京中山北路1号    |  |  |  |
| □□ 发货单维护                             | 是否确认                       | 尚未   | 确认          | 货物总数量       | 50      |           | 货物总重量      | 650         |  |  |  |
|                                      | 货物总体积                      | 25   |             | 保险金         | 0       |           | 目的地        | 南京          |  |  |  |
| 田· <b>二</b> 费用管理<br>田· <b>二</b> 统计分析 | 运输公司名称                     | dstu | 11运输公司      | 运输公司联系<br>人 | 学生      | E1YS      | 运输公司地<br>址 | 苏州环城北路1号    |  |  |  |
|                                      | 运输公司电话                     | 051  | 27777777    |             |         |           |            |             |  |  |  |
|                                      | 备注                         |      |             |             |         |           |            |             |  |  |  |
|                                      | <ul> <li>● 货物信息</li> </ul> |      |             |             |         |           |            |             |  |  |  |
|                                      | 货物名称                       |      | 货物数量(个)     | 货物重量(千)     | 克)      | 货物体积(立方米) | 货物单位       | 5 货物价格(元)   |  |  |  |
|                                      | 面霸方便面                      |      | 50          | 13          |         | 0.5       | 箱          | 170         |  |  |  |
|                                      |                            |      |             |             |         |           |            |             |  |  |  |
|                                      |                            |      |             |             |         |           |            |             |  |  |  |
|                                      |                            |      |             |             |         |           |            |             |  |  |  |
|                                      |                            |      |             |             |         |           |            |             |  |  |  |

系统会提示'生成发货单成功'点确定,则发货单生成完毕。

(2)发货单维护。在发货单维护中可对生成的发货单进行修改,也可查看其详细信息,

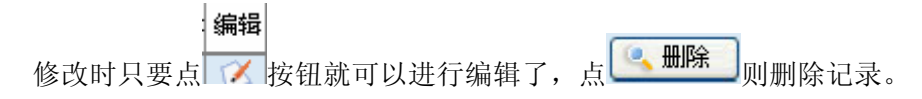

| 0 MENU     | 0 % | 支货单信息 |         |      |         |         |              |         |        |         |      |        |           |      |    |    |
|------------|-----|-------|---------|------|---------|---------|--------------|---------|--------|---------|------|--------|-----------|------|----|----|
| (二)供应商管理系统 | *   | 详细信息  | 发货单编    | 供应商编 | 托运方     | 收货方     | 运输方式         | 运输公司    | ] 运输公司 | 运输公司    | 运输公司 | 货物总数   | 货物总重      | 货物总体 | 编辑 |    |
| □ □ 基础设置   | Г   | Z     | FH20051 | 4    | stu1G供』 | stu1c釆则 | 零担           | dstu1运  | 学生1YS  | 0512777 | 苏州环城 | 12     | 156       | 6    | Z  |    |
|            | Г   | B     | FH20051 | 4    | stu1G供/ | stu1c采则 | 零担           | dstu1运  | 学生1YS  | 0512777 | 苏州环城 | 30     | 390       | 15   | B  |    |
| 田 小 小 务管理  | Г   | Z     | FH20051 | 4    | stu1G供[ | stu1c采则 | 零担           | dstu1运  | 学生1YS  | 0512777 | 苏州环城 | 31     | 403       | 15.5 | Z  |    |
|            | Г   | B     | FH20051 | 4    | stu1G供[ | stu1c采则 | 整车           | dstu1运  | 学生1YS  | 0512777 | 苏州环城 | 24     | 1116      | 7.2  | B  |    |
| 一 发货单生成    | П   | Z     | FH20051 | 4    | stu1G供[ | stu1c采则 | 整车           | dstu1运  | 学生1YS  | 0512777 | 苏州环城 | 14     | 1120      | 1.4  | X  |    |
| □□□ 发货单维护  | Г   | B     | FH20051 | 4    | stu1G供』 | stu1c采则 | 整车           | dstu1)运 | 学生1YS  | 0512777 | 苏州环城 | 10     | 130       | 5    | K  |    |
| 由          | Г   | Z     | FH20051 | 4    | stu1G供』 | stu1c采则 | 整车           | dstu1运  | 学生1YS  | 0512777 | 苏州环城 | 10     | 130       | 5    | Z  |    |
|            | П   | Z     | FH20051 | 4    | stu1G供』 | stu1c采则 | 整车           | dstu1运  | 学生1YS  | 0512777 | 苏州环城 | 18     | 234       | 9    | B  |    |
|            | Г   | Z     | FH20051 | 4    | stu1G供加 | stu1c采则 | 整车           | dstu1运  | 常学生1YS | 0512777 | 苏州环城 | 50     | 650       | 25   | B  | -  |
| □          | 0   | 货物信息  |         |      |         |         | 当前页          | 1 ♯     | :1页    | M       |      | ) - Bi | 转至: [     |      | ]  | 60 |
|            |     | 货     | 物名称     |      |         | 货物数量    | <b>t</b> (个) | 1       | 货物     | 物重量(千3  | 乞)   |        | 货物体积(立方米) |      |    |    |
|            | 面霜  | 爾方便面  |         |      | 50      |         |              | 13      | l.     |         |      | 0.5    | 0.5       |      |    |    |
|            |     |       |         |      |         |         | 当前页          | 1 井     | ; 1页   | K ·     | 4 4  | ▶ 跳    | 转至: [     |      | ]  | 60 |

5. 货运发送

货运发送是对发货单进行发货操作。选择某条发货单记录,点 **发货**按钮则进入发货页面。点 确定 即完成货物发送,这时发货单就自动转入了运输系统中的运输单。

| licros | oft Internet Explorer | × |
|--------|-----------------------|---|
|        | 货物已发送!                |   |
|        | (  确定                 |   |

6. 货物状态

货物状态查询。主要是查询货物到达情况,比如货物在什么时间到达了什么地点。 在运输系统完成了运输过程之后就可以查询到结果。

| ◎ — MENU                                     | ●发货单查询条件设置     |            |           |      |      |       |                     |     |           |
|----------------------------------------------|----------------|------------|-----------|------|------|-------|---------------------|-----|-----------|
| □ □ 基础设置                                     | 发货单            | ·号:        |           |      |      | 运输方式: | 诸选择 🗾               |     |           |
| ⊕ → 需求信息 ⊕ → 客户管理 □ → 少务管理 □ → 少务管理 □ → 少务管理 |                |            |           | 查询   | 重置   |       |                     |     |           |
| 发货单生成                                        | ●发货单信息         |            | 1         |      |      |       |                     |     |           |
| 大货单维护                                        | 发货单号           | 托运单位       | 收货单位      | 运输起点 | 运输终点 | 运输方式  | 确认日期                | 状态  |           |
| □                                            | FH200511191001 | stu1G供应公司  | stu1c采购公司 | 苏州   | 南京   | 整车运输  | 2005-11-19 13:57:34 | 已到达 | 查看        |
|                                              | FH200511191001 | stu1G供应公司  | stu1c采购公司 | 苏州   | 南京   | 整车运输  | 2005-12-22 10:05:40 | 已到达 | 查看        |
| □□□ 货物状态查询<br>□□ 曲田等理                        | FH200512221002 | stu1G供应公司  | stu1c采购公司 | 苏州   | 南京   | 零担运输  | 2005-12-22 10:32:44 | 已到达 | <u>查看</u> |
|                                              | FH200512221007 | stu1G供应公司  | stu1c采购公司 | 苏州   | 南京   | 零担运输  | 2005-12-22 10:32:54 | 已到达 | 查看        |
|                                              | FH200512221008 | stu1G供应公司  | stu1c采购公司 | 苏州   | 南京   | 零担运输  | 2005-12-22 10:32:57 | 已到达 | 查看        |
|                                              |                | 总共2页 当前第1页 |           |      |      |       |                     |     |           |
|                                              |                |            |           |      |      |       |                     |     |           |

点 查看 显示货物到达的详细信息。

| ●发货单运输情况查询发货单号FH200512221002 |      |                     |                |  |  |  |  |  |  |
|------------------------------|------|---------------------|----------------|--|--|--|--|--|--|
| 编号                           | 城市名称 | 实际到达时间              |                |  |  |  |  |  |  |
| 1                            | 苏州   | 2005-12-2           | 2 15:20:00     |  |  |  |  |  |  |
| 2                            | 南京   | 2005-12-22 15:20:00 |                |  |  |  |  |  |  |
|                              |      | 总共1页 当前第1页          | 🖌 🏼 🕨 🕅 跳到第页 💁 |  |  |  |  |  |  |
|                              |      |                     |                |  |  |  |  |  |  |

7. 费用管理

(1) 付款费用。付款费用显示的是供应公司给运输公司所付运费的情况明细。点

# 付款确认 区

进行付款操作。

| 0 MENU                                                                  | 8                  |               |      |         |              |            |        |                                       |
|-------------------------------------------------------------------------|--------------------|---------------|------|---------|--------------|------------|--------|---------------------------------------|
| ○ 供应商管理系统                                                               | 🖯 运输费用查询           |               |      |         |              |            |        |                                       |
| □ 八空間日 建水机                                                              | 发货单编号:             |               |      | 费用状态:   | 诸选择          | <b>•</b>   |        | 查找                                    |
| □ = = = = = = = = = = = = = = = = = = =                                 | 催款日期 从:            |               |      | 至:      |              |            |        |                                       |
| □ □ 客户管理                                                                | ● 运输费用明细           |               |      |         |              |            |        |                                       |
| □ □ 业务管理                                                                | 发货编号 运             | 输公司 运输费用      | 赔偿收入 | 合计      | 催款日期         | 还款日期       | 状态     | 付款确认                                  |
|                                                                         | FH2005111910 dstu1 | 1运输公司 536     | 0    | 536     | 2005-12-22   | 2005-12-23 | 已付费    | X                                     |
|                                                                         | FH2005122210 dstu1 | 1运输公司 28.8    | 0    | 28.8    | 2005-12-22   | 2005-12-23 | 已付费    | 1 🗹                                   |
| 5物状态查询                                                                  | FH2005122210 dstu1 | 1运输公司 206.045 | 0    | 206.045 | 2005-12-23   | 2005-12-23 | 已付费    | 1 K                                   |
| □费用管理                                                                   | FH2005122210 dstu1 | 1运输公司 17.85   | 0    | 17.85   | 2005-12-23   | 2005-12-23 | 已付费    | 1 🗹                                   |
| 日本の日本の日本の日本の日本の日本の日本の日本の日本の日本の日本の日本の日本の日                                | FH2005122210 dstu1 | 1运输公司 17.85   | 0    | 17.85   | 2005-12-23   |            | 未付款    | I I I I I I I I I I I I I I I I I I I |
|                                                                         | FH2005111910 dstu1 | 1运输公司 36      | 0    | 36      | 2005-12-23   |            | 未付款    | 1 🗹                                   |
| ● 竹款费用<br>● 收款费用<br>● ④ 收款费用<br>● ● 50000000000000000000000000000000000 |                    |               |      | - 当前百 1 | <b># 1</b> 而 |            | 谢转至 1  | <b>•</b> C0                           |
|                                                                         |                    |               |      |         | ж т Щ        |            | 9642±1 |                                       |

(2) 收款费用。收费费用显示的是供应公司应向采购公司收取的费用明细情况。点

🗭 则收回帐款。

| <ul> <li>○ —— MENU</li> <li>○ 供应商管理系统</li> <li>□ → 基础设置</li> </ul> | <ul> <li>订单费用查询</li> <li>采购公司名称: 请选择</li> </ul>                                                                                                    |                                                                                                    | 用状态: 请选择                                                                                                    | ▼ ●                                                                                                    |
|--------------------------------------------------------------------|----------------------------------------------------------------------------------------------------|----------------------------------------------------------------------------------------------------|----------------------------------------------------------------------------------------------------|----------------------------------------------------------------------------------------------------|
| □ _ 需求信息<br>□ _ 客户管理<br>□ _ 业务管理                                   | 支付日期 从:<br>● 订单费用明细                                                                                                    |                                                                                                    | 至:  <br>置                                                                                                    |                                                                                                    |
|                                                                    | 付款編号 发货编号<br>FK200511191001 FH20051119100<br>FK200512221002 FH20051222100<br>FK200512221004 FH20051222100<br>FK200512221007 FH20051222100<br>FK200512221009 FH20051222100<br>FK200512221001 FH20051222100 | 采购公司         催款日期           1 stuic采购公司         2005-11-19           2 stuic采购公司         2005-12-23           4 stuic采购公司         2005-12-23           7 stuic采购公司         2005-12-23           8 stuic采购公司         2005-12-23           9 stuic采购公司         2005-12-23           9 stuic采购公司         2005-12-23           9 stuic采购公司         2005-12-23 | 金額         银行           60000         -           42000         -           1920         -           5100         -           5270         -           2040         -           42000         - | 状态         付款确认           已确认         2           已确认         2           已确认         2           已确认         2           已确认         2           已确认         2           已确认         2           已确认         2           已确认         2           已确认         2           已确认         2 |
|                                                                    | FK200512221011<br>FK200512231013<br>FK200512231013<br>FH20051223101                                                                                                    | 1 stul1采购公司 2005-12-23<br>3 stul1采购公司 2005-12-23                                                                                                    | 1600<br>3060                                                                                                    | ご商込 ダ<br>未付款 2                                                                                                    |

8. 统计分析

统计分析是统计本年度总销售额和本年度总订单额情况。

本年度总销售额

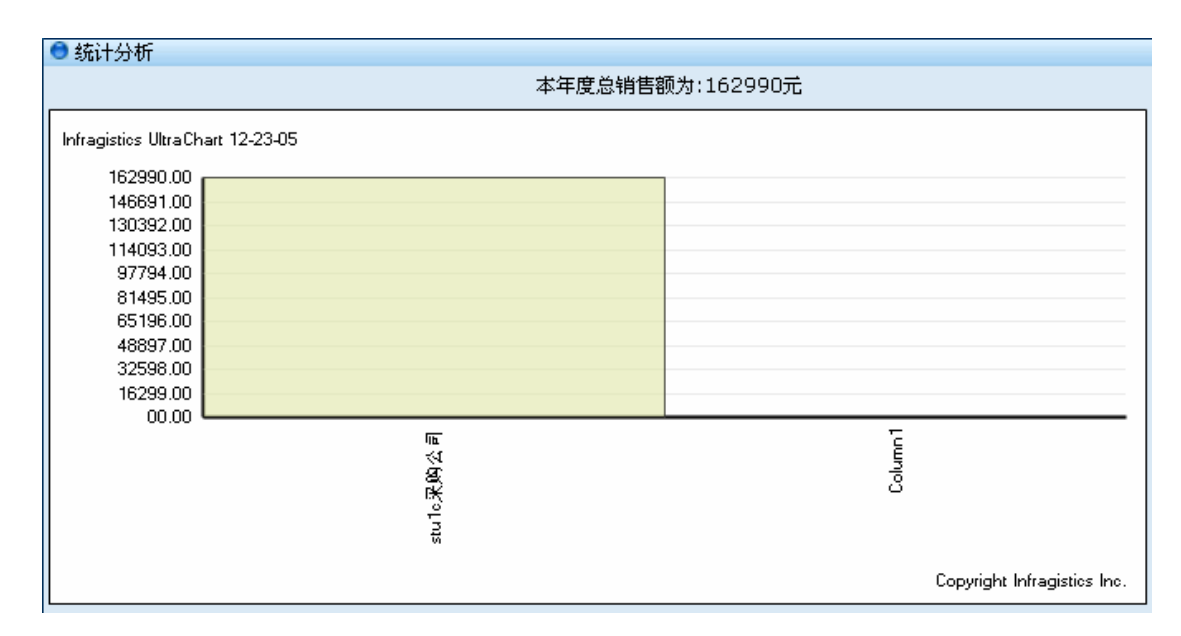

#### 本年度总订单额

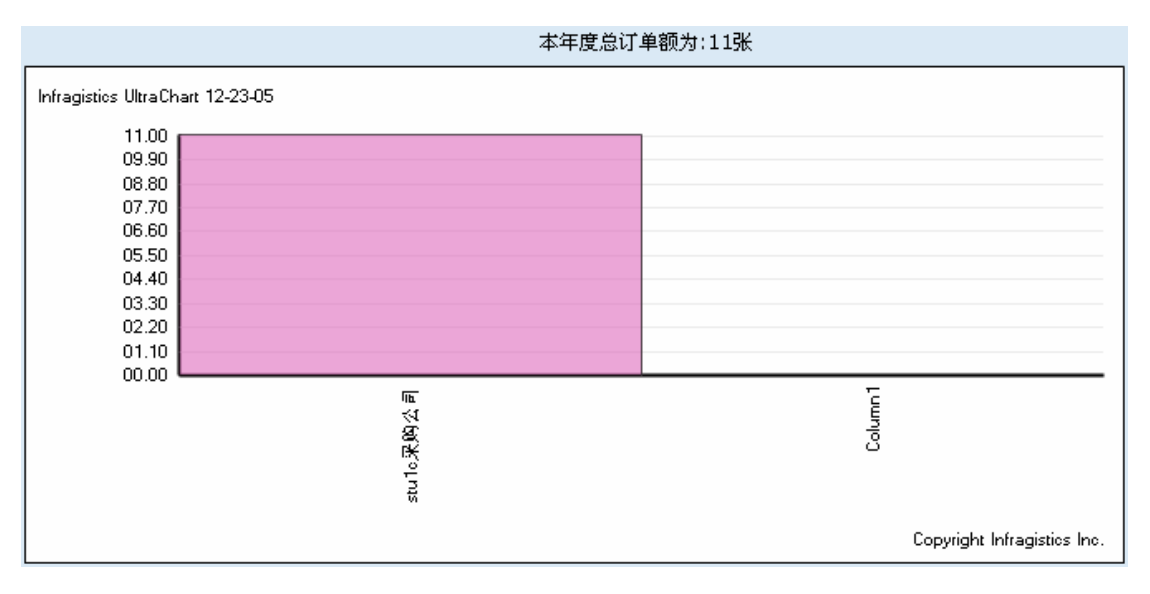

# 四、思考题与注意事项

1. 认真体会每一步的作用。

- 2. 思考题:
  - ① 表述供应商的业务流程。
  - ② 分析供应商在供应链中的作用。
- 3. 写出实验报告。

# 实验二 综合实验

# 一、实验目的

1. 熟悉供应链的业务流程;

2. 掌握供应链中主要环节采购、仓储、运输、分销的运作管理;

3. 熟悉供应链中信息流、资金流和物流的整合。

### 二、实验内容

1. 建立一个供应链网络;

 2.根据供应链业务流程对采购、仓储、运输、分销每个进行管理,完成业务订单的操作 和费用的结算,包括:分销商向采购商下定单;采购商查询库存发货;采购商给供应商下定 单;供应商审核发货;运输中心进行运输;仓库中心入库并给分销商配货;分销商入库、出 售、退货;结算费用;

3. 生成报表并分析。

三、 实 验 步 骤

1、实验准备

1)、学生注册。学生打开网站,在首页单击学生注册 注册实验帐号,注册时选择学校和 班级并完善其他注册资料单击 图 保存,等待老师审核,审核后学生可用自己注册的用户 名和密码登陆系统。

| 😑 学生资料注册 |   |   |       |       |          |
|----------|---|---|-------|-------|----------|
| 真实姓名:    |   | * | 用户名:  |       | *        |
| 性别: 男    | • |   | 密码:   |       | *        |
| 生日:      |   |   | 确认密码: |       | *        |
| 身份证号码:   |   | * | 学号:   |       |          |
| 联系电话:    |   | * | 所在学校: | 奧派大学  | <b>•</b> |
| Email:   |   | * | 所在班級: | 测试专用班 |          |
| 地址:      |   |   |       |       |          |
|          |   |   |       |       |          |

2)、登陆系统。学生登陆系统进行实验,登陆后系统会要求选择实验身份,以具体的实

|          |         | 进入实验 |       |
|----------|---------|------|-------|
| 验角色进行实验。 | 选择好角色单击 | Z    | 开始实验。 |

| ALLPASS             | 0              | 后退 | <b>》</b> 前进 | 1<br>I<br>I<br>I<br>I<br>I<br>I<br>I<br>I<br>I<br>I<br>I<br>I<br>I<br>I<br>I<br>I<br>I<br>I<br>I | <b>滚</b> 刷新 | 圖帮助  |
|---------------------|----------------|----|-------------|--------------------------------------------------------------------------------------------------|-------------|------|
| 集成供应建物施制学平台         |                |    |             | 日期:2005-1                                                                                        | 12-26 用户:   | 学生1  |
| 实验组信息   个人资料   密码维护 |                |    |             |                                                                                                  |             |      |
| ● 实验信息              |                |    |             |                                                                                                  |             |      |
| 个人实验:个人单独完成系统所有模块   |                |    |             |                                                                                                  |             |      |
|                     | 角色列表列表[共有5个角色] |    |             |                                                                                                  |             |      |
| 用户名                 | 真实姓名           |    |             | 角色                                                                                               |             | 进入实验 |
| dstu1               | 学生1            | 仓能 | 都公司         |                                                                                                  |             | X    |
| dstu1               | 学生1            | 分钟 | 松司          |                                                                                                  |             | Z    |
| dstu1               | 学生1            | 采则 | 公司          |                                                                                                  |             | Z    |
| dstu1               | 学生1            | 供应 | Z公司         |                                                                                                  |             | Z    |
| dstu1               | 学生1            | 运输 | 俞公司         |                                                                                                  |             | 1 A  |

3)、公司设置。我们现在看到的这个案例是一个学生以独立实验的模式进行实验的。实验前,该学生分别进入供应公司、采购公司、分销公司、仓储公司和运输公司登记每个公司的公司资料。

 4)、仓储公司发布库区。作为仓储公司登陆时,要求设置本公司的基础信息。把设置好的库区在"客户管理"部分发布出去等待采购商申请。如下图选择好要发布的库区单击
 发布 即可。

| 0 MENU  |   |        |        |         |                        |                          |              |       |         |            |
|---------|---|--------|--------|---------|------------------------|--------------------------|--------------|-------|---------|------------|
| ①仓储系统平台 | • | 库区发布管理 |        |         |                        |                          |              |       |         |            |
| 田基础设置   | * | 库区编号   | 库区名称   | 所属仓库    | 仓库类型                   | 出库方式                     | 所在地址         | 库区容积  | 日出租费率(テ | 出租状态       |
|         |   | 102    | A仓库B库区 | 日用化工A仓库 | RIG日用化工                | 自提                       | 南京中山路1号      | 50000 | 50      | 已发布        |
| 客户信息    |   | 103    | B仓库C库区 | 日用化工B仓库 | RIG日用化工                | 自提                       | 南京中山路2号      | 200   | 500     | 未发布        |
|         |   | 201    | B仓库A库区 | 日用化工B仓库 | RIG日用化工                | 自提                       | 南京中山路2号      | 50000 | 48      | 已发布        |
| 1 业务处理  |   | 301    | C仓库B库区 | 食品A仓库   | SHP食品                  | 自提                       | 南京中山路3号      | 8000  | 15      | 已发布        |
| □ 仓储分析  |   | 302    | C仓库C库区 | 食品A仓库   | SHP食品                  | 自提                       | 南京中山路3号      | 8000  | 12      | 未发布        |
| └─ 🤹 道出 |   |        | 己发布    |         | <u>愛布</u> ( <u>当前页</u> | <u>ラ 收回</u> 〔<br>〔 1 共 1 | - 刷新<br>页 14 | NAD   | 跳转至: 1  | <b>X</b> 8 |

5)、采购公司申请库区。采购商在仓库管理的"仓库申请"下看到仓储中心发布的库区

| ○ MENU    | <ul> <li>可订购库[</li> </ul> | 区列表    |         |         |      |         |       |         |        |    |
|-----------|---------------------------|--------|---------|---------|------|---------|-------|---------|--------|----|
| □-□基础设置   | 库区编号                      | 库区名称   | 所属仓库    | 仓库类型    | 出库方式 | 所在地址    | 库区容积  | 日出租费率(注 | 备注     | 申请 |
|           | 102                       | A仓库B库区 | 日用化工A仓库 | RIG日用化工 | 自提   | 南京中山路1号 | 50000 | 50      | A仓库B库区 | X  |
|           | 103                       | B仓库C库区 | 日用化工B仓库 | RIG日用化工 | 自提   | 南京中山路2号 | 200   | 500     | B仓库C库区 | X  |
| 产品库存查询    | 201                       | B仓库A库区 | 日用化工B仓库 | RIG日用化工 | 自提   | 南京中山路2号 | 50000 | 48      | B仓库A库区 | X  |
|           | 301                       | C仓库B库区 | 食品A仓库   | SHP食品   | 自提   | 南京中山路3号 | 8000  | 15      | B库区    | X  |
| □ <u></u> |                           | 1      | 1       |         |      | 1       |       | 1       |        |    |

在申请单维护下填写申请资料,单击 21 年 系统根据租用时间计算租金,单击

● 添加 保存申请。

|             |                                      |            |           |              |      |                               |         |            |            | _  |
|-------------|--------------------------------------|------------|-----------|--------------|------|-------------------------------|---------|------------|------------|----|
|             | 单据编号                                 | 申请日期       | 客户名称      | 申请单说明        | 单据状态 | 审核备注                          | 库区名称    | 起租日期       | 终止日期       | 租金 |
|             | 1                                    | 2005-11-14 | stu1c采购公司 | 欲申请该库区       | 接受   | 两个都通过                         | A仓库A库区  | 2005-11-14 | 2006-11-03 | 17 |
|             | 2                                    | 2005-11-19 | stu1c采购公司 | 申请第二个库日      | 审核   | 两个都通过                         | B仓库B库区  | 2005-11-19 | 2006-04-06 | 66 |
|             | 3                                    | 2005-12-22 | stu1c采购公司 | 急            | 审核   |                               | C仓库A库区  | 2005-12-22 | 2006-01-01 | 22 |
|             | 4                                    | 2005-12-22 | stu1c采购公司 | 1月份使用        | 拒绝   |                               | C仓库B库区  | 2005-12-22 | 2005-12-31 | 15 |
|             | 5                                    | 2005-12-23 | stulc采购公司 | 申请单          | 待审   |                               | B仓库A库区  | 2005-12-23 | 2005-12-24 | 96 |
|             | 6                                    | 2005-12-23 | stu1c采购公司 | 我有很多烧饼。      | 审核   | 不错,                           | 哈尔滨小绵羊炸 | 2005-12-23 | 2005-12-31 | 90 |
| •           |                                      |            |           |              |      |                               |         |            |            |    |
|             | ──────────────────────────────────── |            |           |              |      |                               |         |            |            |    |
|             |                                      |            |           | <b>三日 一日</b> |      | 重置                            |         |            |            |    |
| <u>а</u> њ: | ≠ ₩ 4# + >                           |            |           | 当前页          | 1 共  | 1页 🕅                          |         | ▶ 跳转至:     | 1          | GO |
| ΦΨι         | 育単独が<br>編号 。                         |            |           |              | E    | も遠日期 0005                     | 10.06   |            |            | _  |
| 客           | 户名称 4                                | -stule采购公司 | *         |              | 申ì   | ▲<br>1 11 12005<br>1 11 12005 | -12-20  |            |            |    |
| 库           | 区名称 10:                              | 3B仓库C库区    |           |              | ţ.   | 起租日期 2005                     | -12-26  | *          |            |    |
| 纲           | 止日期 200                              | 06-12-01   | *         |              | 1    | 1705<br>11金总额                 | 00      | * 💾 算租     | 金          |    |
|             | 备注 dst                               | :u1        |           |              |      |                               |         |            |            |    |
|             |                                      |            |           | ● 添加         |      | 保存                            |         |            |            |    |
|             |                                      |            |           | <u> </u>     |      |                               |         |            |            |    |

6)、仓储中心确认申请。仓储中心在"客户管理"下申请单管理中审核采购商的申请,

| 审核时选择申请单,单击 | ◎ 通过 | ○拒绝 | 备注 |  | 1 | 审批 | 即可 | . 。 |
|-------------|------|-----|----|--|---|----|----|-----|
|-------------|------|-----|----|--|---|----|----|-----|

审核以后,采购商即可把商品存放到自己租用的库区里。

| 0 MENU                       | i          |        |            |           |         |         |             |        |            |            |     |
|------------------------------|------------|--------|------------|-----------|---------|---------|-------------|--------|------------|------------|-----|
|                              | 0 3        | 客户申请单列 | 山表         |           |         |         |             |        |            |            |     |
| □ □ 基础设置                     | *          | 单据编号   | 申请日期       | 客户名称      | 申请单说明   | 单据状态    | 审核备注        | 库区名称   | 起始日期       | 结束日期       | 租金总 |
|                              |            | 1      | 2005-11-14 | stu1c采购公司 | 欲申请该库区  | 接受      | 两个都通过       | A仓库A库区 | 2005-11-14 | 2006-11-03 | 1   |
| - 一 友 布 库 区<br>- 一 1 客 户 信 息 |            | 2      | 2005-11-19 | stu1c采购公司 | 申请第二个库[ | 审核      | 两个都通过       | B仓库B库区 | 2005-11-19 | 2006-04-06 | e   |
| 申请单管理                        |            | 3      | 2005-12-22 | stu1c采购公司 | 急       | 审核      |             | C仓库A库区 | 2005-12-22 | 2006-01-01 |     |
| ① 业务处理                       |            | 4      | 2005-12-22 | stu1c采购公司 | 1月份使用   | 拒绝      |             | C仓库B库区 | 2005-12-22 | 2005-12-31 |     |
| □ □ ℃ 儲分析                    |            | 5      | 2005-12-23 | stu1c采购公司 | 申请单     | 待审      |             | B仓库A库区 | 2005-12-23 | 2005-12-24 |     |
| □-□= 库龄分析                    | 4          |        |            |           |         |         |             |        |            |            |     |
|                              |            | - 待审   | (面)过       | 石 相 通     | 宙核      |         |             |        |            |            | -   |
|                              |            | 19 +   |            |           | + in .  |         |             |        |            |            |     |
|                              |            |        |            | ● 通过 ● 推  | 1999 番注 | 9 = = ) |             | ₩1# V  |            |            |     |
|                              |            |        |            | l         |         | 国重宜     |             |        | N.I.       |            | -   |
|                              |            |        |            |           | 当前页     | 1 共     | 1页 K        |        | ▶ 跳转至:     | 1          | GU  |
|                              | <b>●</b> ≉ | 了一中语单维 | 即          |           |         |         |             |        |            |            |     |
|                              |            | 編号 8   |            | *         |         | ŧ       | 诸日期 2005    | -12-26 | *          |            |     |
|                              |            | 客户名称 4 | stu1c采购公   | a 🔽 *     |         | 申请      | <b>事单说明</b> |        |            |            |     |
|                              |            | 库区名称   | .02A仓库B库[  | x 💌 *     |         | 力       | 站日期 2005    | -12-26 | *          |            |     |
|                              |            | 结束日期   |            | *         |         | 利       | 1金总额        |        | *          |            |     |
|                              |            | 备注     |            |           |         |         | 2 算         | 祖金     |            |            |     |
|                              |            |        |            |           | ● 添加    |         | 保存          |        |            |            |     |
|                              |            |        |            |           | -       |         |             |        |            |            |     |

7)、采购公司发布需求。采购商在"需求管理"下添加需要,如下图所示选择需求产品的名称、数量和价格单击保存即可。

| MENU<br>采购商管理系统                               | <ul> <li>当前未发布需求</li> </ul> | <b></b> 求列表 |       |            |      |                  |      |
|-----------------------------------------------|-----------------------------|-------------|-------|------------|------|------------------|------|
| 基础设置                                          | 修改                          | 产品编号        | ;     | 产晶名称       | 需求数量 | 采购价格             | 删除   |
|                                               | X                           | SHP1000     | )5    | 水果罐头       | 100  | 2000             | ×    |
| 一 添加需求                                        |                             |             |       | 总共1页 当前第1页 |      | <b>⋈ ଏ ▷ ⋈</b> 第 | 页 GO |
| 新 <u>市市市市市市市市市市市市市市市市市市市市市市市市市市市市市市市市市市市市</u> | ● 添加新需求                     |             |       |            |      |                  |      |
|                                               |                             | 产品名称:       | 安利洁厕灵 | V          | 需    | 求数量: 100         |      |
| <u>近用结算</u><br><u>统计分析</u>                    |                             | 采购价格:       | 8     |            |      |                  |      |
| 2 退出                                          |                             | 备注:         | 11    |            | *    |                  |      |
|                                               |                             |             |       | 保存         | 新增   |                  |      |

如下图所示在需求管理下管理添加的需求单,状态为

的需要通过管理才能发

未发布

布出去。

| 0.81 | 需求编号 | 产晶名称   | 需求数量      | 产品价格  | 状态  | 发布日期       | 结束日期  |
|------|------|--------|-----------|-------|-----|------------|-------|
| X    | 164  | 安利沐浴露  | 100       | 50    | 发布  | 2005-12-24 | -     |
| X    | 165  | 安利洁厕灵  | 100       | 8     | 未发布 |            |       |
| X    | 163  | 康师傅方便面 | 1000      | 10000 | 发布  | 2005-12-23 | -     |
| X    | 161  | 元祖蛋糕   | 20        | 5     | 发布  | 2005-12-22 | 1.1.1 |
| X    | 162  | 水果罐头   | 100       | 2000  | 未发布 |            |       |
|      |      |        | 总共1页 当前第1 | 页     |     | 第 🛛 🎙 🎙 🕅  | 页 60  |

| ⊖ 当前需3 | 求列表  |        |           |        |     |            |      |
|--------|------|--------|-----------|--------|-----|------------|------|
| 管理     | 需求编号 | 产晶名称   | 需求数量      | 产品价格   | 状态  | 发布日期       | 结束日期 |
| Ø      | 164  | 安利沐浴露  | 100       | 50     | 发布  | 2005-12-24 | -    |
| K      | 165  | 安利沽厕灵  | 100       | 8      | 未发布 |            |      |
| X      | 163  | 康师傅方便面 | 1000      | 10000  | 发布  | 2005-12-23 | -    |
| X      | 161  | 元祖蛋糕   | 20        | 5      | 发布  | 2005-12-22 | -    |
| X      | 162  | 水果罐头   | 100       | 2000   | 未发布 |            |      |
|        |      |        | 总共1页 当前第1 | 页      |     | ¥ 4 ▷ ∀ 第  | 页 🖸  |
|        |      |        |           |        |     |            |      |
|        |      |        | 165号류     | 言求进度管理 |     |            |      |
|        |      | ÷      | 盱始发布: 💿   | 结束发布 : | 0   |            |      |
|        |      |        |           | 确定     |     |            |      |

8)、供应公司申请供应资格。供应商在"需求管理"下可以看到采购商发布的需求单。

| <ul> <li>○ — MENU</li> <li>○ 供应商管理系统</li> <li>● □ 基础设置</li> <li>● □ 泰求信息</li> <li>□ ∞ ∞ ∞ π ∈ 向</li> </ul> | <ul> <li>检索条件</li> <li>行业名</li> <li>发布日期 升</li> </ul> | 「称 <mark> 全部</mark><br>─────────── |                    | 产品名称    |        |            | 查询     |
|----------------------------------------------------------------------------------------------------|-------------------------------------------------------|------------------------------------|--------------------|---------|--------|------------|--------|
| □□□□□□□□□□□□□□□□□□□□□□□□□□□□□□□□□□□□                                                                       | 需求编号                                                  | 采购公司名称                             | 产品名称               | 产品价格(元) | 需求数量   | 发布日期 ▲     | 资格申请   |
|                                                                                                    | 130                                                   | stu1c采购公司                          | 安利沐浴露              | 700     | 1000   | 2005-11-14 | 1<br>X |
|                                                                                                    | 129                                                   | stuic采购公司                          | 安利洗发露              | 600     | 1000   | 2005-11-14 |        |
| □①货物状态                                                                                                    | 137                                                   | stulc采购公司<br>stulc采购公司             | 安利活则灵<br>唐师傅方便而    | 90      | 100    | 2005-11-19 |        |
| □····································                                                                      | 100                                                   |                                    | 2007 P1495 132 III | 100     | 100    | 2003-12-10 |        |
|                                                                                                    |                                                       | 当前页 1                              | 共 1 页              | ИЛ      | ▶ ▶ 跳轴 | 5至: 1      | • @    |
|                                                                                                    | 资格申请                                                  |                                    |                    |         |        |            |        |

供应资格申请时单击 2,如下图所示填写供应商申请表,上传公司资质并单击【申

请】保存。

| ● 供应商资格申请 |                                                                                                 |
|-----------|-------------------------------------------------------------------------------------------------|
| 公司名称:     | stu1G供应公司                                                                                       |
| 联系人:      | 学生1G                                                                                            |
| 联系电话:     | 1111111                                                                                         |
| Email:    | stu1G@163.com                                                                                   |
| 公司地址:     | 苏州市铁路北街128号                                                                                     |
| 网址:       |                                                                                                 |
| 供应产品信息:   | 安利洗发露<br>安利活胸灵<br>安利活油剂<br>麻师算方便面<br>面對方便面<br>「面對方便面」<br>「提示:可以按住shift键多选)<br>确定您供应的产品,以后不可以更改! |
| 公司简介:     | *                                                                                               |
| 资格文件:     | 浏览                                                                                              |
| <b>ф</b>  | 遭                                                                                               |

9)、采购商确认供应商申请。如下图,采购商在"采购管理"下的供应商申请中查看供应商 的申请。

| 2 Se Ma 199                                            | MENU                                                                                                    | ● 供应查验状:●                                 | 1.法本[]本                               |      |              |               |            |             |      |
|--------------------------------------------------------|----------------------------------------------------------------------------------------------------|-------------------------------------------|---------------------------------------|------|--------------|---------------|------------|-------------|------|
| <ul> <li>···································</li></ul> | <u>官理系統</u><br><u>出设置</u>                                                                                                    | 管理                                        | 公司名称                                  | 联系人  | 电话           | Email         | 中语日期       | 资格文件        | 当前状态 |
|                                                        |                                                                                                    | 🗭 st                                      | tu1G供应公司                              | 学生1G | 1111111      | stu1G@163.com | 2005-12-18 | License.txt | 己批准  |
| 中                                                      | ) 供加防衛市核<br>(村加防衛支)<br>(万 <u>学管理</u><br>管理理<br>目標型<br>目標型<br>5<br>5                                                                                                    |                                           |                                       |      |              |               |            |             |      |
| 单                                                      | <b>资格文件</b><br>击 License.t                                                                                                    | ×t,ţ                                      | 如下图所                                  | 示下载  | <b>戊</b> 供应商 | 的资质文件。        | ,          |             |      |
| (件下载                                                   |                                                                                                    |                                           |                                       | ×    |              |               |            |             |      |
| ? 耕                                                    | 些文件可能会损害您的计约<br>可疑,或者您不完全相信"                                                                                                    | 算机。如果下面<br>它的来源,不要                        | 前文件信息看起<br>打开或保存此文                    |      |              |               |            |             |      |
| 110                                                    | <del>计</del> 从4.7. · · · · · ·                                                                                                    |                                           |                                       |      |              |               |            |             |      |
|                                                        | 文件名: License.tx<br>文件类型: 文本文档                                                                                                    | t                                         |                                       |      |              |               |            |             |      |
|                                                        | 来自: scm.allpas                                                                                                    | s. com. cn                                |                                       |      |              |               |            |             |      |
|                                                        |                                                                                                    |                                           |                                       |      |              |               |            |             |      |
| 您想                                                     | 息要打开文件还是将它保;                                                                                                    | 存到您的计算机                                   | [?                                    |      |              |               |            |             |      |
|                                                        | and the second second se | Tim bak                                   | (洋细信白 00)                             | 1    |              |               |            |             |      |
|                                                        | 打开 (1) 保存 (2)                                                                                                    | 取消                                        | い い い い い い い い い い い い い い い い い い い |      |              |               |            |             |      |
| <u> </u>                                               | 打开(0)     保存(2)       在打开这种类型的文件前                                                                                                    | <del></del>                               |                                       |      |              |               |            |             |      |
| <br>▼<br>単:                                            |                                                                                                    | 下图所刁                                      | 下,选择                                  | 北准并  | 主传合          | 同文件单击         | 确定,审排      | 比供应商的       | 的申请。 |
| ₽<br>単                                                 |                                                                                                    | 」 <u>w</u> 拥<br><sup>始終询问</sup> ①<br>下图所刁 | 下,选择                                  | 比准并  | 上传合          | 同文件单击         | 确定,审打      | 比供应商自       | 的申请。 |
| □<br>□<br>□<br>□<br>□<br>□<br>□<br>□<br>□              | 打开(2) (保存(2)<br>在打开这种类型的文件前<br>在打开这种类型的文件前<br>正<br>正<br>正<br>工<br>工<br>工<br>工<br>工<br>工<br>工<br>工<br>工<br>工<br>工<br>工<br>工<br>工<br>工<br>工                                                                                                    | 下图所刁                                      | 下,选择                                  | 比准并  | 主传合          | 同文件单击         | 确定,审打      | 比供应商自       | 的申请。 |

|     | STOLODULY OF | A-37.7.0 | TTTTTT   | 5016@103.com    | 2003-12-18    | License.txt | ALCON THE |
|-----|--------------|----------|----------|-----------------|---------------|-------------|-----------|
|     |              |          | 总共1页 計   | 5前第1页           | ы «           | 页 二號 五 4    | GO        |
| -   |              |          |          |                 |               |             |           |
|     |              |          | Large    | 教室址】 StulG與握2   | ्य            |             |           |
|     |              |          | 批准成为供应商: | 6 拒绝: 6         | M             |             |           |
|     |              |          | 发送:      | 合同文件: C:\Docume | nts and Se_词说 | 1           |           |
|     |              |          |          | 确定              |               |             |           |
|     |              |          |          |                 |               |             |           |
|     |              |          |          |                 |               |             |           |
|     |              |          |          |                 | 会同な           | 广件          |           |
|     |              |          |          |                 |               | CTT -       |           |
| 10  | )、供应商确       | 认合同。     | 供应商确认    | 人合同前可以可         | 可以单击          | 查看合同        | 同,如果没有    |
|     |              |          |          |                 |               |             |           |
| 问题则 | 单击           | 确认,力     | 口果有问题    | 则拒绝合同,          | 拒绝时单击         | 合同拒绝。       |           |
|     |              |          |          |                 |               |             |           |

这样供应商和采购商则建立了供应和采购关系,采购商即可给供应商发定单。

| <ul> <li>● MENU</li> <li>● 基础设置</li> <li>● 素标信息</li> </ul>                                                                | <ul> <li>● 检索条件</li> <li>● 核状态</li> <li>● 申请状态列表</li> </ul> | 3                                                         | 供应商确认状态                                                           | Y                                          | ④查询  |
|----------------------------------------------------------------------------------------------------|-------------------------------------------------------------|-----------------------------------------------------------|-------------------------------------------------------------------|--------------------------------------------|------|
| □3客户管理<br>□合同管理<br>□业务管理                                                                                                  | * 申请编号                                                      | 采购公司名称         供应商名和           stu1c采购公司         stu1G供应公 | <ul> <li>3 采购公司联系人 采购公司电话</li> <li>司 stule采购公司 1111112</li> </ul> | 审核状态         合同状态           同意         已确认 | 合同文件 |
| <ul> <li>□ 发货单管理</li> <li>□ 资运发送</li> <li>□ 资助状态</li> <li>□ 费用管理</li> <li>□ 我用分析</li> <li>□ 我计分析</li> <li>□ 量出</li> </ul> |                                                             |                                                           | 当前页 1 共 1 页<br>✓ 合同确认 (◆合同拒绝)                                     | ₩ 4 ▷ ₩ 跳转至: 1                             | • @  |

11)、分销商向采购商申请分销资格。分销商在"基础信息"的分销资格申请下查看采购 商商信息,选择合适的采购商申请成为该采购商的分销商。

| 0 MENU                                                                                                    | ● 采购商 | i列表: |          |         |               |                           |           |                                                                                                    |
|----------------------------------------------------------------------------------------------------|-------|------|----------|---------|---------------|---------------------------|-----------|----------------------------------------------------------------------------------------------------|
| ○ 分销商管理系统                                                                                                    | 册资金   | 所在城市 | 公司地址     | 联系电话    | Email         | 网址                        | 公司简介      | 资格申请                                                                                                    |
| □ ○ 基础设置                                                                                                    | 00    | 南京   | 南京中山北路1号 | 1111112 | stu1c@163.com | http://www.allpass.com.cn | stu1c采购公司 | 1 de la companya de la companya de l |
| 公司信息维护         分销货格查询         产品往期销量         丁年管理         以收货单         过度夺管理         付款单         一付款单         三、付款单         三、「如本         ○、「「」」         ○、「」         ○、「」         ○、「」         ○、「」         ○         ○         ○         ○         ○         ○         ○         ○         ③         退出 | L     |      |          |         |               |                           |           |                                                                                                    |
| ~                                                                                                    | 的格申请  | ŧ    |          |         |               |                           |           |                                                                                                    |

申请时单击 如下图所示,填写申请表,单击 保存 完成申请。等待采购商审核分 销商的资格,审核后分销商即可给采购商下定单。

| 0 MENU                                 | <ul> <li>分销商资格申请</li> </ul> |                    |               |                  |
|----------------------------------------|-----------------------------|--------------------|---------------|------------------|
| → 分销商管理系统                              | 单位名称:                       | 学生1分销公司            | 单位类型:         | 直接客户 🔽           |
| 公司信息维护                                 | 所在城市:                       | V                  | 开户银行 <b>:</b> | 南京中山北路支行         |
| 日本日本日本日本日本日本日本日本日本日本日本日本日本日本日本日本日本日本日本 | 邮政编码:                       | 210000             | 银行帐号:         | 9283949827544444 |
| 一 产品往期销量                               | 联系地址:                       | 南京市区               | 帐户名:          | 学生1分销公司          |
| □□订单管理                                 | 联系人:                        | 学生1FX              | 税务登记号:        | 824358394523     |
| 由 收货单                                  | 联系电话:                       | 0258888888         | 增值税号:         | 1234567111111    |
|                                        | 传真:                         | 0258888887         | 单位等级:         | 一般关系 🔽           |
|                                        | Email :                     | dstu1fx@163.com    |               |                  |
| 由· <u></u> 统计分析                        | 单位编码:                       | qwsa (单位简称,4个英文字符) | )             |                  |
|                                        |                             | <u>保</u>           | <u>Ā</u>      |                  |

2、实验流程

1)、分销商向采购商下定单。分销商生成定单有两种方式一方面从订购计划转成定单, 另一方面直接新增定单(具体定单生成方式见第四章)。两种方式生成的定单都需要审核,审

**审核** 核时单击 进行审核操作,审核后采购商才能看到定单。我们现在以 dd200512261002 定单为例给采购商发定单。

| 0 MENU                                                                                                    | ● 采购定单 | 列表            |            |           |            |      |      |     |          |  |
|----------------------------------------------------------------------------------------------------|--------|---------------|------------|-----------|------------|------|------|-----|----------|--|
| → 分销商管理系统                                                                                                    | * 详细信息 | 单据编号          | 单据日期       | 采购商       | 送货日期       | 预付订金 | 状态   | 审核人 | 审核       |  |
| □                                                                                                    |        | dd2005122310  | 2005-12-23 | stu1c采购公司 | 2006-01-23 | 21   | 未审核  | 学生1 | X        |  |
|                                                                                                    |        | dd20051223100 | 2005-12-23 | stu1c采购公司 | 2006-01-17 | 22   | 未审核  | 学生1 | Z        |  |
|                                                                                                    |        | dd20051224100 | 2005-12-24 | stu1c采购公司 | 2006-01-23 | 400  | 未审核  | 学生1 | <u> </u> |  |
|                                                                                                    |        | dd20051224100 | 2005-12-24 | stu1c采购公司 | 2006-01-23 | 400  | 未审核  | 学生1 | <u> </u> |  |
| <b>査询</b><br>一時後期                                                                                                    |        | dd2005122610  | 2005-12-26 | stu1c采购公司 | 2006-12-21 | 16   | 未軍核  | 学生1 |          |  |
| <ul> <li>● _ 過货单</li> <li>● _ 库存管理</li> <li>● _ ● 「库存管理</li> <li>● _ ● 回款单</li> <li>● _ ● 回款单</li> <li>● _ ● ① 统计分析</li> <li>● _ ● 週記</li> <li>当前页 1 共 1 页 1 代 ● ▶ 跳转至: 1</li> </ul> |        |               |            |           |            |      |      |     |          |  |
|                                                                                                    | * 4    | 据编号           | 商品名称       | 单位        |            | 单价   | 采购数量 | 总价  | . 1      |  |
|                                                                                                    |        |               |            |           | ● 删除       |      |      |     |          |  |

2)、采购商查询库存发货。如下图所示,采购商在"分销管理"的"定单管理"下,进行分销审核。采购商对分销商的发货单,一方面来自分销商发过来的定单,另一方面采购商

可以直接添加分销定单。

我们审核分销商的定单

Ba

DD200512261022

,选择通过审核并单击确定进

行保存。

| ◎ — MENU                     | 销售订      | 单检索      |         |         |     |           |                |      |     |    |    |
|------------------------------|----------|----------|---------|---------|-----|-----------|----------------|------|-----|----|----|
|                              |          | 分销商名称:   | 学生1分销公司 |         |     | 订单编号      | <del>]</del> : |      |     |    |    |
|                              |          | 起始日期:    |         |         |     | 终止日期      | A:             |      |     | 查找 |    |
| □ <u>① 采购管理</u>              | ⊖ 销售订    | 「单审核     |         |         |     |           |                |      |     |    |    |
| □□分销商管理                      | 审核       | 订单编      | 时       | 往来单位    |     | 下单日期      | 送货日期           | 預付定金 | 销售员 | 详情 | 删除 |
| □- <u>] 订单管理</u><br>□ 添加分销订单 | <b>b</b> | DD200512 | 261021  | 学生1分销公司 | 2   | 005-12-26 | 2006-12-21     | 16   |     |    | ×  |
| 分销订单审核                       | 1        | DD200512 | 2261022 | 学生1分销公司 | 20  | 005-12-26 | 2006-01-20     | 6    |     |    | ×  |
| □ □ □ 115日月                  | <b>B</b> | DD200512 | 2251020 | 学生1分销公司 | 2   | 005-12-25 | 2006-01-24     | 400  | 吴海兵 | ٥  | ×  |
| □ <u>前售退回</u> □ <u>费用结算</u>  | <b>1</b> | DD200511 | 191002  | 学生1分销公司 | 2   | 005-11-19 | 2005-12-21     | 90   |     | Ø  | ×  |
|                              |          |          |         | 总共1页    | 当前第 | 第1页       |                |      |     |    | C  |
|                              |          |          |         | 【审核订    | 〔单】 | DD2005122 | 261022         |      |     |    |    |
|                              | _        |          |         |         | 通   | 过审核: 🔘    |                |      |     |    |    |
|                              |          |          |         |         |     | 确定        |                |      |     |    |    |
|                              |          |          |         |         |     |           |                |      |     |    |    |
|                              |          |          |         |         |     |           |                |      |     |    |    |
|                              |          |          |         |         |     |           |                |      |     |    | _  |
|                              |          |          |         |         |     |           |                |      |     |    |    |

在"分销管理"的"销售出库"下生成出库单,出库单由分销商的定单直接转化生成。

| 設始日期:       今       今       今       資払       資払       資払         ● 订单转成出库单          送货日期       資付定金       销售       資         生成出库单       び単編号       分销商名称       下单日期       送货日期       預付定金       销售       済         砂       DD200511191001       学生1分销公司       2005-11-19       2005-11-30 0:00:00       2100        7         砂       DD200512221006       学生1分销公司       2005-12-22       2006-1-13 0:00:00       11       dwhb       7         砂       DD200512261022       学生1分销公司       2005-12-26       2006-1-20 0:00:00       6       7                                                                                                    |
|----------------------------------------------------------------------------------------------------|
| 生成出库单       订单编号       分销商名称       下单日期       送货日期       預付定金       销售数       点         1       DD200511191001       学生1分销公司       2005-11-19       2005-11-30 0:00:00       2100       1       1       1       1       1       1       1       1       1       1       1       1       1       1       1       1       1       1       1       1       1       1       1       1       1       1       1       1       1       1       1       1       1       1       1       1       1       1       1       1       1       1       1       1       1       1       1       1       1       1       1       1       1       1       1       1       1       1       1       1       1       1       1       1       1       1       1       1       1       1       1       1       1       1       1       1       1       1       1       1       1       1       1       1       1       1       1       1       1       1       1       1       1       1       1       1       1       1       1       1 </th                                                                                |
| ●         ●         ●         ●         ●         ●         ●         ●         ●         ●         ●         ●         ●         ●         ●         ●         ●         ●         ●         ●         ●         ●         ●         ●         ●         ●         ●         ●         ●         ●         ●         ●         ●         ●         ●         ●         ●         ●         ●         ●         ●         ●         ●         ●         ●         ●         ●         ●         ●         ●         ●         ●         ●         ●         ●         ●         ●         ●         ●         ●         ●         ●         ●         ●         ●         ●         ●         ●         ●         ●         ●         ●         ●         ●         ●         ●         ●         ●         ●         ●         ●         ●         ●         ●         ●         ●         ●         ●         ●         ●         ●         ●         ●         ●         ●         ●         ●         ●         ●         ●         ●         ●         ●         ●         ●         ●         ● |
| 動         DD200512221006         学生1分销公司         2005-12-22         2006-1-13 0:00:00         11         dwhb         1           動         DD200512261022         学生1分销公司         2005-12-26         2006-1-20 0:00:00         6         0                                                                                                    |
| ◎ DD200512261022 学生1分销公司 2005-12-26 2006-1-20 0:00:00 6                                                                                                    |
|                                                                                                    |
| 总共1页 当前第1页                                                                                                    |

单击 DD200512261022 进行审核,审核时系统将查看库存量,如下图所 示库存量为零。此时采购商需要向供应商下定单。

| ● <u>MENU</u><br><u> → 采购商管理系统</u><br>→ <u> → 基础设置</u><br>→ <u> → 金座管理</u><br>→ <u> → 金座管理</u><br>→ <u>→ 分销管管理</u><br>→ <u>→ 分销管管理</u><br>→ <u>→ 分销管管理</u><br>→ <u>→ 分销管管理</u><br>→ <u>→ 2 分销管理</u><br>→ <u>→ 2 分销管理</u> | <ul> <li>● 出库单</li> <li>↓</li> <li>↓&lt;</li></ul> | 章单编号: OM200512<br>钟销单位: 学生1分销公<br>销售员: | 260001<br>च |                            | 制单E             | 日期: 2005年<br>日期: 2006-<br>备注: | ₹12月26日<br>1-20 0:00:00 |            |
|----------------------------------------------------------------------------------------------------|----------------------------------------------------------------------------------------------------|----------------------------------------|-------------|----------------------------|-----------------|-------------------------------|-------------------------|------------|
|                                                                                                    | 产品编码<br>RIG10002                                                                                                    | <b>产品名称</b><br>安利沐浴露                   | 箱           | <b>出库数量</b><br>10<br>保存 近回 | <b>库存量</b><br>0 | <b>差額</b><br>-10<br>制单人:      | <b>預发貨量</b><br>0        | <b>备</b> 社 |
|                                                                                                    |                                                                                                    |                                        |             |                            |                 |                               |                         |            |

3)、采购商给供应商下定单。采购商向供应商提交的定单有两种生成方式,一种是从采购预备单转化成定单,另一种是直接新增一个定单。

| 11111111111111111111111111111111111111 | 转成订单     | 计划编号           | 分销商名称      | 计划日期       | 联系人   | 联系电话        |
|----------------------------------------|----------|----------------|------------|------------|-------|-------------|
| ;库管理<br> 求管理                           | <b>B</b> | dd200511301001 | q007分销公司   | 2005-11-30 | q007  | 025-1234567 |
| <u>购管理</u><br>供应商管理                    | <b>D</b> | dd200512231001 | 学生1分销公司    | 2005-12-23 | 学生1FX | 0258888888  |
| <u>订单管理</u>                            | <b>B</b> | dd200512241001 | 学生1分销公司    | 2005-12-24 | 学生1FX | 0258888888  |
|                                        | <b>B</b> | dd200512241001 | 学生1分销公司    | 2005-12-24 | 学生1FX | 0258888888  |
|                                        | <b>B</b> | dd200512261001 | 学生1分销公司    | 2005-12-26 | 学生1FX | 0258888888  |
| 销管理                                    |          |                | 总共4页 当前第4页 |            |       | 第一页 🖸       |
| 18                                     |          |                |            |            |       |             |

我们现在看一下从采购预备单转化成定单,找到定单号为: dd200512261002 的预

备单,单击 dd200512261001 转化该预备单。转化时选择供应商并填写采购 数量,保存后即转化成功。

| ◎ MENU ○ MENU                                 | ● 新增订单   |          |            |     |     |      |         |        |        |       |
|-----------------------------------------------|----------|----------|------------|-----|-----|------|---------|--------|--------|-------|
|                                               |          | 订单编号: DI | D200512261 | 016 |     |      | 采购公司名称: | stu1c采 | 购公司    |       |
|                                               |          | 供应商: st  | tu1G供应公司   | •   |     |      | 要求到货日期: | 2005-1 | 2-27   |       |
| □-□                                           |          | 收货地址: 南  | 京中山北路1号    |     |     |      | 制单日期:   | 2005年: | 12月26日 |       |
| <u>可单管理</u><br>又购预条件                          |          | 联系电话: 1: | 111112     |     |     |      | 收货人:    | 学生1c   |        |       |
|                                               | ● 采购产品   |          |            |     |     |      |         |        |        |       |
|                                               | 产品编码     | 产晶名称     | 单位         | 重量  | 体积  | 采购单位 | 介 采购教   | 数量     | 合计价格   | 选择库位  |
|                                               | RIG10001 | 安利洗发露    | 箱          | 80  | 0.1 | 6    | 40      |        | 240    | 101 🔨 |
| ● <u>○ 2019年</u><br>● <u>○ 361/94</u><br>◆ 退出 |          |          |            |     | 保存  |      |         |        |        |       |

在"采购定单审核"下审核定单,审核时单击 pD200512261022 如下图 所示选择"通过审核"并单击确定即可。(说明:这里通过审核后,就直接向供应商发送订单,同时向仓储发送预入库通知单。)

| 0 MENU                                |          |                         |            |                                                                                                    |      |                   |    |    |
|---------------------------------------|----------|-------------------------|------------|----------------------------------------------------------------------------------------------------|------|-------------------|----|----|
| 一一一一一一一一一一一一一一一一一一一一一一一一一一一一一一一一一一一一  | 1 単硷家    |                         |            |                                                                                                    |      |                   |    |    |
|                                       | 伊        | 映应商名称: stu1G供应公司        | •          | 订单编号:                                                                                                    |      |                   |    |    |
|                                       |          | 起始日期:                   |            | 终止日期:                                                                                                    |      |                   | 査  | 找  |
|                                       | 🖯 订单审相   | <b>炙</b>                |            |                                                                                                    |      |                   |    |    |
|                                       | 审核       | 订单编号                    | 供应商        | 下单日期                                                                                                    | 联系人  | 联系电话              | 详情 | 删除 |
| ····································· | <b>1</b> | DD200512221006          | stu1G供应公司  | 2005-12-22                                                                                                    | 学生1c | 1111112           | ø  | ×  |
| 采购订单审核 采购订单查询                         | 1        | DD200512241015          | stu1G供应公司  | 2005-12-24                                                                                                    | 学生1c | 1111112           | ٨  | ×  |
|                                       | Ba       | DD200512261016          | stu1G供应公司  | 2005-12-26                                                                                                    | 学生1c | 1111112           | 1  | ×  |
| 田 <u>城计分析</u>                         |          |                         | 总共1页 当前第   | 第1页                                                                                                    |      | <b>⋈ ଏ ▷ ⋈</b> 第[ | 页  | GO |
|                                       |          |                         |            |                                                                                                    |      |                   |    |    |
|                                       |          |                         | 【审核订单】     | DD200512261016                                                                                                    |      |                   |    |    |
|                                       |          |                         | 通过         | t审核: O                                                                                                    |      |                   |    |    |
|                                       |          |                         |            | and the second second sec |      |                   |    |    |
|                                       |          |                         |            | 住在                                                                                                    |      |                   |    |    |
|                                       | 说明:这里    | <b>卫通过审核后,就直接向供应商</b> 。 | 发送订单,同时向仓储 | 发送预入库通知单。                                                                                                    |      |                   |    |    |
|                                       |          |                         |            |                                                                                                    |      |                   |    |    |
|                                       |          |                         |            |                                                                                                    |      |                   |    |    |
|                                       |          |                         |            |                                                                                                    |      |                   |    |    |

4)、供应商审核发货。供应商在"业务管理"下确认定单,如下图所示选择
 ▶ DD200512261016,在定单详细下供应商可以查看订购数量,单击
 ✓ 确认 接受该定
 单。

|           | <ul> <li>检索条件</li> <li>订单编号</li> <li>创建日期 从</li> <li>订单信息列表</li> </ul> |           |       |          | 采购公        | 司编号<br>至 |            |            |        | 《查询       |    |
|-----------|------------------------------------------------------------------------|-----------|-------|----------|------------|----------|------------|------------|--------|-----------|----|
| □ □ 发货单管理 | * 订单編                                                                  | 高号 采购公    | 司编号   | 采购公      | 司名称        | 供应       | 酒编号        | 创建日期       |        | 订单状态      |    |
|           | C DD200512                                                             | 221011 64 |       | stu1c衆   | 购公司        | 4        |            | 2005-12-22 | 己和     | 畒         |    |
| 日 一 夏初休心  | C DD200512                                                             | 231012 64 |       | stu1c釈   | 购公司        | 4        |            | 2005-12-23 | 己和     | 畒         |    |
| 田 🧰 统计分析  | O DD200512                                                             | 231013 64 |       | stu1c采   | 购公司        | 4        |            | 2005-12-23 | 己和     | •认        |    |
| 🍰 退出      | C DD200512                                                             | 231014 64 |       | stu1c米   | 购公司<br>购公司 | 4        |            | 2005-12-23 |        | ●认<br>#21 |    |
|           | <ul> <li>● 订单详细信息列</li> </ul>                                          | 表         | 국 모양년 | 当<br>(A) | 前页 1       | 共 1      | 页 K        |            | 跳转至:   | 1 1       | 60 |
|           | ) AAID                                                                 | ノ明白柳      | 厂前级国  | E(-1-)   | 「前里里(-     | 「兄)      | 厂前14代(立力   |            | DF(JE) | / 明半区     |    |
|           | RIG10001                                                               | 女利)光友謀    | 40    |          | 80         |          | 0.10       | 6          |        | 相         |    |
|           |                                                                        |           |       | 当        | 前页 1       | 共 1      | 页 <b>K</b> | 4 D D      | 跳转至:   | 1         | 8  |

供应商在"发货单管理"下生成发货单,如下图所示选择 💿 DD200512261016并单

書 ✓生成发货单

| 中国 中国 中国 中国 中国 中国 中国 中国 中国 中国 中国 中国 中国 中 | * 订单编                        | そうしていていていていていていた。<br>その日本 (1997) (1997) (19977) (19977) (1997) (1997) (1997) (1997) (19 | 司编号 采购   | 公司名称           | 订单状态     | 创建日期     |
|------------------------------------------|------------------------------|----------------------------------------------------------------------------------------------------|----------|----------------|----------|----------|
| 幸핵设直<br>] 需求信息                           | C DD20051222                 | 1003 64                                                                                                    | stu1c采购  | 公司 确认          | 200      | 15-12-22 |
| 客户管理                                     | C DD20051222                 | 1004 64                                                                                                    | stulc采购  | 公司 确认          | 200      | 15-12-22 |
| 业务管理                                     | C DD20051222                 | 1007 64                                                                                                    | stuic采购  | 公司 确认          | 200      | 15-12-22 |
| 发货单管理                                    | C DD20051222                 | 1008 64                                                                                                    | stulc采购  | 公司 确认          | 200      | 15-12-22 |
| →      发货单生成                             | C DD20051222                 | 1009 64                                                                                                    | stu1c采购; | 公司 确认          | 200      | 5-12-22  |
|                                          | C DD20051222                 | 1010 64                                                                                                    | stu1c采购; | 公司 确认          | 200      | 5-12-22  |
| 贝卢皮达                                     | O DD20051222                 | 1011 64                                                                                                    | stu1c采购; | 公司 确认          | 200      | 5-12-22  |
| 费用管理                                     | C DD20051223                 | 1012 64                                                                                                    | stu1c采购; | 公司 确认          | 200      | 5-12-23  |
|                                          | O DD20051223                 | 1013 64                                                                                                    | stu1c采购; | 公司 确认          | 200      | 5-12-23  |
| 退出                                       | C DD20051223                 | 1014 64                                                                                                    | stulc采购  | 公司 确认          | 200      | 5-12-23  |
|                                          | DD20051226                   | 1016 64                                                                                                    | stu1c采购  | 公司 确认          | 200      | 15-12-26 |
|                                          | <ul> <li>订单详细信息列表</li> </ul> |                                                                                                    | 当前页 1    | 共 1 页 K<br>法货单 | ▲ ▶ ▶ 謝转 | 至: 1 💌   |
|                                          | 产品名称                         | 采购数量(个)                                                                                                    | 产品单价(元)  | 产品体积(立方米)      | 产品重量(千克) | 产品单位     |
|                                          | 安利洗发露                        | 40                                                                                                    | 6        | 0.10           | 80       | 箱        |
|                                          |                              |                                                                                                    | 10       | 10120          |          |          |

生成发货单时,如下图所示选择运输方式,例如我们选择"整车"单击 **全成发货单**保存发货单。

还没有发送(交运输中心运输)的发货单可以在"发货单维护"下编辑修改。

| 运输方式   |                |         |         |            |           |        |      |              |  |  |
|--------|----------------|---------|---------|------------|-----------|--------|------|--------------|--|--|
|        | 整车             | •       | 托运方     | stu:       | 1G供应公司    | 托运方地址  | 苏州花  | 市铁路北街128号    |  |  |
| 托运方联系人 | 学生:            | IG      | 托运方联系电话 | 111        | 1111      | 收货方    | stu1 | c采购公司        |  |  |
| 收货方联系人 | 学生:            | lc      | 收货方联系电话 | 111        | 1112      | 收货方地址  | 南京   | 中山北路1号       |  |  |
| 是否确认   | 尚未確            | 角认      | 货物总数量   | 40         |           | 货物总重量  | 3200 | )            |  |  |
| 货物总体积  | 4              |         | 保险金     | 0          |           | 目的地    | 南京   | •            |  |  |
| 运输公司名称 | dstu           | 1运输公司   | 运输公司联系人 | 学生         | 1YS       | 运输公司地址 | 苏州3  | 不城北路1号       |  |  |
| 运输公司电话 | 引电话 0512777777 |         |         |            |           |        |      |              |  |  |
| 备注     | 11             |         |         |            |           |        |      |              |  |  |
| ● 货物信息 |                |         |         |            |           |        |      |              |  |  |
| 货物名称   | Б              | 货物数量(个) | 货物重量(千3 | <b></b> 〔) | 货物体积(立方米) | 货物单位   |      | 货物价格(元)      |  |  |
| 安利洗发露  |                | 40      | 80      |            | 0.10      | 箱      |      | 6            |  |  |
|        |                |         |         |            |           |        |      |              |  |  |
|        |                |         |         |            |           |        |      |              |  |  |
|        |                |         | 当前页     | 1<br>发货单   | 共 1 页 K   | A D D  | 跳转到  | <u>5</u> : G |  |  |

心运输。

| 0 MENU   | <b>)</b> 发 | 支货单信息 |                |      |         |         |            |                  |            |         |      |           |                       |             |     |
|----------|------------|-------|----------------|------|---------|---------|------------|------------------|------------|---------|------|-----------|-----------------------|-------------|-----|
| 供应商管理系统  | *          | 详细信息  | 发货单编号          | 供应商编 | 托运方     | 收货方     | 运输方式       | 运输公司             | 运输公司       | 运输公司    | 运输公司 | 货物总数      | 货物总重                  | 货物总         | 体发  |
|          | -          | X     | FH200512221008 | 4    | stu1G供) | stu1c衆  | 零担         | dstu1运           | 学生1YS      | 0512777 | 苏州环城 | 31        | 403                   | 15.5        |     |
|          |            | X     | FH200512221009 | 4    | stu1G供  | stu1c采则 | 整车         | dstu1)运          | 学生1YS      | 0512777 | 苏州环城 | 24        | 1116                  | 7.2         |     |
|          |            | X     | FH200512221010 | 4    | stu1G供  | stu1c采则 | 整车         | dstu1运           | 学生1YS      | 0512777 | 苏州环城 | 14        | 1120                  | 1.4         |     |
|          |            | X     | FH200512221011 | 4    | stu1G供/ | stu1c采则 | 整车         | dstu1运           | 学生1YS      | 0512777 | 苏州环城 | 10        | 130                   | 5           |     |
|          |            | Z     | FH200512231012 | 4    | stu1G供  | stu1c采则 | 整车         | dstu1运           | 学生1YS      | 0512777 | 苏州环城 | 10        | 130                   | 5           |     |
| 货运发送     |            | Z     | FH200512231013 | 4    | stu1G供  | stu1c采则 | 整车         | dstu1)运          | 学生1YS      | 0512777 | 苏州环城 | 18        | 234                   | 9           |     |
| □ □ 货物状态 |            | Z     | FH200512231014 | 4    | stu1G供  | stu1c采则 | 整车         | dstu1)运          | 学生1YS      | 0512777 | 苏州环城 | 50        | 650                   | 25          |     |
|          | 7          | X     | FH200512261016 | 4    | stu1G供  | stu1c采则 | 整车         | dstu1运           | 学生1YS      | 0512777 | 苏州环城 | 40        | 3200                  | 4           | -   |
|          | L          |       |                |      |         |         |            |                  |            |         |      |           |                       | •           |     |
|          |            |       |                |      |         | 当前      | <u>ភ</u> ា | # 1              | <b>क</b> 🛛 | < □     |      | 跳转至·      | 1                     | -           | GO  |
|          | 9 1        | 货物信息  |                |      |         |         | ~ •        | · · ·            | ~          |         |      | WHAT.     | 1-                    | _           |     |
|          |            | 倍     | 物名称            | 1    | (长叶加湖)  | 最(个)    | 1          |                  | 当地市县/=     | 日本      |      | 15°#m/    | 大和(立方)                | <b>4</b> 43 | 1   |
|          |            |       | 10-010         |      | 贝彻奴     | 里(1)    |            |                  | 又初里里(      | 156)    |      | 贝彻叶       | \$\$\$( <u>177</u> )7 | N)          |     |
|          |            |       |                |      |         |         |            |                  |            |         |      |           |                       |             |     |
|          |            |       |                |      |         |         |            |                  |            |         |      |           |                       |             |     |
|          |            |       |                |      |         |         |            |                  |            |         |      |           |                       |             |     |
|          |            |       |                |      |         |         |            |                  |            |         |      |           |                       |             |     |
|          |            |       |                |      |         | 10.000  | <b>F</b> . |                  | <b>т</b> И |         | N    | Bilith 75 |                       |             | (1) |
|          |            |       |                |      |         | 389     | N I        | <u></u> <u> </u> |            |         |      | 的特定       | 11                    |             |     |
|          |            |       |                |      |         |         | ✔发         | 货                |            |         |      |           |                       |             |     |
|          |            |       |                |      |         |         |            |                  |            |         |      |           |                       |             |     |

5)、运输中心进行运输。运输中心管理员在"定单管理"下确认发货单,如下图所示确 认时找到发货单号为: FH200512261016的发货单,单击 查看进行确认。

| ○ MENU                                                                                                    | ●发货单查询条件设置         | -         |           |          |          | ×=10-b-b | Table att           |     |           |
|----------------------------------------------------------------------------------------------------|--------------------|-----------|-----------|----------|----------|----------|---------------------|-----|-----------|
| <ul> <li>→ <u>▲ 地位直</u></li> <li>→ <b>○</b> <i>立 注 首 管 理</i></li> <li>→ ○ <u>次 货 準 首 理</u></li> <li>→ ○ <u>次 货 準 查 询</u></li> <li>→ ○ <u>※ 王 运 输</u></li> <li>→ ○ <u>※ 王 运 输</u></li> </ul> | 友 读 甲<br>● 发 货 单管理 | ÷:        | ]         | 查询       | <b>⊞</b> | 运输方式:    | 」诸选择  ▼             |     |           |
| □ <u>□ 5 12 10</u><br>■ <u>■ 系统管理</u>                                                                                                    | 发货单号               | 托运单位      | 收货单位      | 运输起点     | 运输终点     | 运输方式     | 委托日期                | 状态  |           |
| 由 <u>财务管理</u><br>由 <u></u> 统计分析                                                                                                    | FH200512231014     | stu1G供应公司 | stu1c采购公司 | 苏州       | 南京       | 整车运输     | 2005-12-23 16:50:56 | 未确认 | <u>查看</u> |
|                                                                                                    | FH200512261016     | stu1G供应公司 | stu1c采购公司 | 苏州       | 南京       | 整车运输     | 2005-12-26 18:06:12 | 未确认 | <u>查看</u> |
|                                                                                                    |                    |           | 总共3       | 3页 当前第3页 | হ        |          |                     | 劉第  | 页 60      |
|                                                                                                    |                    |           |           |          |          |          |                     |     |           |

查看到发货单的详细内容如下图,确认该发货单时单击<sup>确认</sup>即可。因为该发货单已经定 义为整车运输,所以确认后该运输单将自动转到整车配送下。

| ●发货单明约  | 田表             |       | _      |              |        |         |         |             |  |  |
|---------|----------------|-------|--------|--------------|--------|---------|---------|-------------|--|--|
| 发货单号:   | FH200512261016 | 委托日期: | 2005-1 | 2-26 18:06:1 | 目的地:   | 南京      | 运输方式:   | 整车运输        |  |  |
| 托运方:    | stu1G供应公司      | 联系人:  | 学生1G   |              | 电话:    | 1111111 | 地址:     | 苏州市铁路北街128号 |  |  |
| 收货方:    | stu1c采购公司      | 联系人:  | 学生1c   |              | 电话:    | 1111112 | 地址:     | 南京中山北路1号    |  |  |
| 货物数量:   | 40             | 总重量:  | 3.2    | (吨)          | 总体积:   | 4 (立方米  | :) 保险金: | 0(元)        |  |  |
| 运输备注:   | 准: 12          |       |        |              |        |         |         |             |  |  |
| ●货物表明细表 |                |       |        |              |        |         |         |             |  |  |
|         | 货物名称           | 数     | 量      |              | 体积(立方) | *)      |         | 重量(千克)      |  |  |
|         | 安利洗发露          | 4     | 0      |              | 4      |         | 3200    |             |  |  |
|         |                |       |        | 爾认           |        |         |         |             |  |  |

运输中心管理员在"整车运输"下如图所示,首先查看是否有空闲车辆。

| <ul> <li>○ MENU</li> <li>□ 运输管理系统</li> <li>□ 基础设置</li> <li>□ (1 角管理)</li> </ul>         | ●运输单查询条件)<br>运 | 设置<br>諭车辆: 诸 | 选择      |            | 车辆状态 | :: 诸选择 |           |        |
|-----------------------------------------------------------------------------------------|----------------|--------------|---------|------------|------|--------|-----------|--------|
| □ <u>□ v = 1 - 2</u><br>□ <u>2 室 = 2 金</u><br>□ <u>2</u> 车辆调度信息<br>□ 运输配车信息<br>□ 车辆发车管理 | ●发货单管理         |              |         | 查找重置       |      |        |           |        |
|                                                                                         | 运输车辆           | 车辆型号         | 车辆吨位(吨) | 车辆体积(立方米)  | 运输起点 | 运输终点   | 运输路程(米)   | 状态     |
| - <u>- </u> - <u>- 车辆到达管理</u><br>                                                       | 苏E10004        | 卡车           | 12      | 20         | 苏州   | 南京     | 260       | 空闲中    |
| □ <u>■ 系统管理</u>                                                                         | 苏E10006        | 卡车           | 20      | 60         | 苏州   | 南京     | 300       | 空闲中    |
|                                                                                         | 苏E10003        | 卡车           | 12      | 20         | 苏州   | 无锡     | 90        | 维护中    |
|                                                                                         |                |              |         | 总共1页 当前第1页 |      |        | 🖌 🌗 🕨 跳到第 | 5 页 60 |
|                                                                                         |                |              |         |            |      |        |           |        |

配车时选择 运输配车信息,如下图所示找到发货单号为: FH200512261016 的发货 单,单击 未发车 进行配车。

|   | MENU           运输管理系统           透输管理系统           透输管理系统           过单管理           过季管理           重           重           重           重           重           重           重           重           重           重           重           重           重           =           =           =           =           =           =           =           =           =           =           =           =           =           =           =           =           =           =           =           =           =           =           =           =           =           =           =           =           =           =           =           =           =           =      < | e | 远输单查询条件设置<br>发货单号      | :         | (1)       | 重置   | 运输状态: | 凄选择 ⊻               |                 |
|---|----------------------------------------------------------------------------------------------------|---|------------------------|-----------|-----------|------|-------|---------------------|-----------------|
|   |                                                                                                    | e | 运输单管理                  | 抵决单位      | 收货单位      | 行輪共占 | 行輸線占  | 生中日期                | 华州和卫车           |
|   |                                                                                                    |   | 从以半亏<br>FH200512231013 | stu1G供应公司 | stu1c采购公司 | 苏州   | 南京    | 2005-12-23 15:05:18 | 501/01L平<br>已发车 |
|   | <u>- 系统管理</u>                                                                                                    |   | FH200512261016         | stu1G供应公司 | stu1c采购公司 | 苏州   | 南京    | 2005-12-27 8:37:08  | 未发车             |
| ÷ | <u>」财务管理</u><br>一统计分析                                                                                                    |   |                        |           | 总共2页 当前   | 第2页  |       | ₩ 4 ▶ ₩ 跳到          | 」第一页 G          |
|   | <u>。<br/>读</u> 退出                                                                                                    |   |                        |           |           |      |       |                     |                 |

如下图所示,配车时首先进行配车优化,单击 配车优化 系统会计算车辆的利用率,推

荐合适的车辆。例如本发货单推荐的车辆为: 系统推荐车辆苏E10004。

| ●运输单明线 | 細表             |       |                    |       |             |       |             |
|--------|----------------|-------|--------------------|-------|-------------|-------|-------------|
| 发货单号:  | FH200512261016 | 委托日期: | 2005-12-26 18:06:1 | 目的地:  | 南京          | 运输方式: | 整车运输        |
| 托运方:   | stu1G供应公司      | 联系人:  | 学生1G               | 电话:   | 1111111     | 地址:   | 苏州市铁路北街128号 |
| 收货方:   | stu1c采购公司      | 联系人:  | 学生1c               | 电话:   | 1111112     | 地址:   | 南京中山北路1号    |
| 承运方:   | dstu1运输公司      | 联系人:  | 学生1YS              | 电话:   | 0512777777  | 地址:   | 苏州环城北路1号    |
| 货物数量:  | 40             | 总重量:  | 3.2 (吨)            | 总体积:  | 4 (立方米)     | 保险金:  | 0(元)        |
| 运输车辆:  | (双击配车)         | 运输路程: | (千米)               | 运输时间: | (小时)        | 运输费用: | (元)         |
| 驾驶员:   | 请选择 ▼          | 配车忧化  | 点击配车优化,系统会根        | 据车辆体积 | 使用率和车辆载重使用率 | 向您推荐最 | 合适的车        |
| 运输备注:  | 12             |       |                    |       |             |       |             |
| ●货物表   |                |       |                    |       |             |       |             |
|        | 货物名称           |       | 数量                 |       | 体积          |       | 重量          |
|        | 安利洗发露          |       | 40                 |       | 4           |       | 3200        |
|        |                |       | 确定面                | 2车    |             |       |             |

| ⊑ <u>择车辆</u> -! | Microsoft Interr | net Explorer | 系统       | 推荐优化    | 配车   |      |       |       |
|-----------------|------------------|--------------|----------|---------|------|------|-------|-------|
| 疣推荐:根:          | 据车辆体积利用率         | 冬, 吨位利用率     | ≤最大者即所资源 | 原利用最大者优 | 先    |      |       |       |
| 选择              | 车辆牌号             | 车辆体积         | 车辆吨位     | 距离      | 运输时间 | 运输费用 | 体积占用率 | 吨位占用率 |
| 选择              | 苏E10004          | 20           | 12       | 260     | 3    | 75.6 | 20%   | 27%   |
| 选择              | 苏E10006          | 60           | 20       | 300     | 2    | 98   | 7%    | 16%   |
|                 |                  |              |          |         |      |      |       |       |
| 充推荐车辆)          | 苏E10004          |              |          |         |      |      |       |       |

配车时双击<sup>运输车辆</sup>:

(双击配车),出现如下图所示的车辆选择窗口,在这里

我们选择系统推荐的车辆。

| 🐔 选择车辆 -                                                                                 | Microsoft Int                  | ernet Explore | 21'            |     |            |     |        |      | <u> </u> |
|------------------------------------------------------------------------------------------|--------------------------------|---------------|----------------|-----|------------|-----|--------|------|----------|
| <ul> <li>车辆路</li> <li>车辆载</li> <li>车辆体</li> <li>车辆体</li> <li>车辆正</li> <li>可许将</li> </ul> | 线不匹配<br>重不匹配<br>积不匹配<br>在使用或维护 | <del>中</del>  |                |     |            |     |        |      |          |
| )生权                                                                                      |                                | 左師は和          | 左師吐位           | 고 다 | <b>約</b> 上 | 明古文 | 行校时间   | 汗於弗田 | 左師社太     |
| 1251年                                                                                    | 牛薯茄                            | 年期1467        | <b>主制油币</b> 1万 | 旭品  | 約品         | 此高  | 这个相同们可 | 近期武田 | 年期1人/23  |
| 选择                                                                                       | 苏E10004                        | 20            | 12             | 苏州  | 南京         | 260 | 3      | 75.6 | 空闲中      |
| 选择                                                                                       | 苏E10006                        | 60            | 20             | 苏州  | 南京         | 300 | 2      | 98   | 空闲中      |
| 选择                                                                                       | 苏E10003                        | 20            | 12             | 苏州  | 无锡         | 90  | 1      | 480  | 维护中      |
|                                                                                          |                                |               |                |     |            |     |        |      |          |
|                                                                                          |                                |               |                |     |            |     |        |      |          |

如下图所示,单击 🕒 车辆发车管理找到发货单号为: FH200512261016 的发货单,单击

# 发车系统将记录发车时间已于2005-12-27发车。

| ◎ MENU                                                                                                    | ●运输单查询条件设置     |           |           |       |      |         |      |                |
|----------------------------------------------------------------------------------------------------|----------------|-----------|-----------|-------|------|---------|------|----------------|
| ⊡ 基础设置                                                                                                    | 发货单·           | 묵:        |           |       | 运    | 输车辆: 诸  | 选择   |                |
| <ul> <li>□<u>订单管理</u></li> <li>□<u>2整五运输</u></li> <li>□<u>3</u>车辆调度信息</li> <li>□<u>5</u>运输配车信息</li> <li>□<u>5</u>运输配车信息</li> </ul> | ●整车运输发车管理      |           | [         | 查询 重置 | ]    |         |      |                |
| 至辆在途管理                                                                                                    | 发货单号           | 托运单位      | 收货单位      | 运输起点  | 运输终点 | 运输车辆    | 驾驶员  |                |
| ·····································                                                                                              | FH200512231013 | stu1G供应公司 | stu1c采购公司 | 苏州    | 南京   | 苏E10006 | 驾驶1D | 己于2005-12-23发车 |
| 日 <u>日</u> 系统管理                                                                                                    | FH200512261016 | stu1G供应公司 | stu1c采购公司 | 苏州    | 南京   | 苏E10006 | 驾驶1E | 发车             |
|                                                                                                    |                |           | 总共2页      | 当前第2页 |      |         | M    | ▲ ▶ ▶ 跳到第 页 GO |
| ₩ <u>331分析</u>                                                                                                    |                |           |           |       |      |         |      |                |

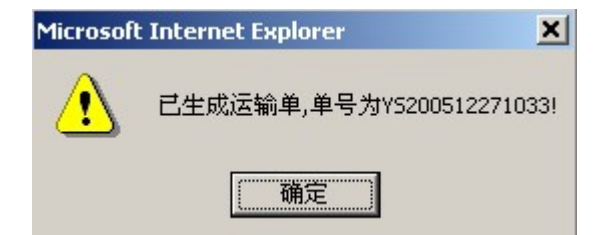

如下图所示,单击<mark>! 车辆在途管理</mark>管理车辆的实时状态。管理时单击 <sup>管理</sup> 进入管理窗

#### $\square$ .

| ●运输单查询条件设置     |                |         |            |                |       |                  |         |
|----------------|----------------|---------|------------|----------------|-------|------------------|---------|
| 运输单号           | <del>]</del> : |         |            | ù              | 云输车辆: | 请选择 💽            |         |
| ●运输单管理         |                |         | 查询重        | <mark>置</mark> |       |                  |         |
| 运输单号           | 客户名称           | 运输车辆    | 驾驶员        | 发车地点           | 运输地点  | 发车时间             | 途中管理    |
| YS200512271033 | stu1c采购公司      | 苏E10006 | 驾驶1E       | 苏州             | 南京    | 2005-12-27 10:52 | 管理      |
|                |                | 总共1]    | 页<br>当前第1页 | Ţ              |       | N I N B13        | 前第 页 GO |

如下图所示,车辆在镇江加油,选择到达城市:镇江、状态:加油等并保存。同时我们 需要记录车辆的加油费用,单击 费用管理 记录加油费。

| ●车辆在途管理 | 设置运输单号YS2005122710 | 33                    |    |    |                  |
|---------|--------------------|-----------------------|----|----|------------------|
| 修改      | 城市名称               | 到达时间                  | 状态 | 备注 | 途中费用             |
|         |                    | 总共1页 当前第1页            |    |    | ▲ ● ▶ ▶ 跳到第 页 60 |
| ●运输状态设置 |                    |                       |    |    |                  |
| 到       | 达城市: 1 镇江 💽 *      |                       |    |    |                  |
| 到       | 达时间:2005 💌 十二月 💌   | 27 💌 10: 💌 54: 💌 37 💌 | 1  |    |                  |
|         | 状态: 加油 💌           |                       |    |    |                  |
|         | 备注: 11             |                       |    |    |                  |
|         |                    | 保存 新增                 |    |    |                  |

| ●车辆在途费用管理                 | 里           |         |                                  |     |       |  |
|---------------------------|-------------|---------|----------------------------------|-----|-------|--|
| 修改                        | 费用名称        | 费用金额    |                                  | 删除  |       |  |
| X                         | 加油费         | 200     |                                  | ×   |       |  |
|                           | 总共1页 当前     | 第1页 🛛 😽 | $\forall \triangleright \forall$ | 跳到第 | र् GO |  |
| <ul> <li>●费用设置</li> </ul> |             |         |                                  |     |       |  |
| 费用                        | 名称:   请选择 💌 |         |                                  |     |       |  |
| 费用                        | 金额: 元       |         |                                  |     |       |  |
|                           | 保存          | 添加      |                                  |     |       |  |
|                           |             |         |                                  |     |       |  |
|                           |             |         |                                  |     |       |  |
|                           |             |         |                                  |     |       |  |
|                           |             |         |                                  |     |       |  |
|                           |             |         |                                  |     |       |  |

当选择的到达城市是货物的到达地点,如下图所示需要填写到达状态并记录损坏率。

| ●车辆在途管 | 理设置运输单号YS200  | 512271033                   |    |                                        |            |
|--------|---------------|-----------------------------|----|----------------------------------------|------------|
| 修改     | 城市名称          | 到达时间                        | 状态 | 备注                                     | 途中费用       |
| X      | 镇江            | 2005-12-27 10:54:37         | 加油 | 11                                     | 费用管理       |
|        |               | 总共1页 当前第1页                  |    | $\bowtie \triangleleft \triangleright$ | ▶ 跳到第 页 60 |
|        |               |                             |    |                                        |            |
| ●运输状态设 | 置             |                             |    |                                        |            |
|        | 到达城市:南京 💌     | *                           |    |                                        |            |
|        | 到达时间:2005 🗾 - | 十二月 💌 27 💌 10: 💌 55: 💌 38 💌 |    |                                        |            |
|        | 状态: 到达 💌      |                             |    |                                        |            |
|        | 备注: 12        |                             |    |                                        |            |
|        | 损坏率: 5 %      |                             |    |                                        |            |
|        |               | 保存 新增                       |    |                                        |            |
|        |               |                             |    |                                        |            |
|        |               |                             |    |                                        |            |
|        |               |                             |    |                                        |            |
|        |               |                             |    |                                        |            |
|        |               |                             |    |                                        |            |

如下图,在 车辆到达管理 下找到运输单号为: YS200512271033 的运输单,单击 到达 确认车辆到达。

| ●运输单查询条件设置            |           |         |      |            |      |                     |                     |
|-----------------------|-----------|---------|------|------------|------|---------------------|---------------------|
| 运输                    | 单号:       |         | ]    |            |      | 运输车辆: 请选择           |                     |
|                       |           |         |      | 查询重        | 置    |                     |                     |
|                       |           |         |      |            |      |                     |                     |
| ●运输单管理                |           |         |      |            |      |                     |                     |
| 运输单号                  | 客户名称      | 运输车辆    | 驾驶员  | 发车地点       | 运输地点 | 发车时间                | 到达时间                |
| <u>YS200512231032</u> | stu1c采购公司 | 苏E10006 | 驾驶1D | 苏州         | 南京   | 2005-12-23 15:07:06 | 2005-12-23 15:12:00 |
| YS200512271033        | stu1c采购公司 | 苏E10006 | 驾驶1E | 苏州         | 南京   | 2005-12-27 10:52:13 | 到达                  |
|                       |           |         | 总共2页 | 〕<br>当前第2页 | Ţ    | М                   | ▲ ▶ ▶ 跳到第 页 GO      |
|                       |           |         |      |            |      |                     |                     |
|                       |           |         |      |            |      |                     |                     |
|                       |           |         |      |            |      |                     |                     |
|                       |           |         |      |            |      |                     |                     |
|                       |           |         |      |            |      |                     |                     |
|                       |           |         |      |            |      |                     |                     |
|                       |           |         |      |            |      |                     |                     |
|                       |           |         |      |            |      |                     |                     |
|                       |           |         |      |            |      |                     |                     |

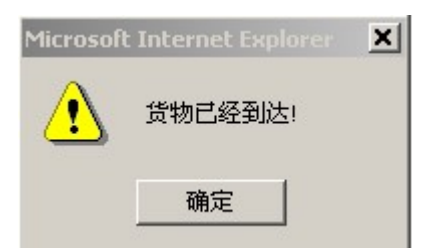

6)、仓库中心入库并给分销商配货。仓储中心管理员在"业务处理"下找到 (1)入库通知单 如下图所示。

| 仓储系统平台       |    |             | ) 房酒加前使品       | 再式到後日期      | 安白八司      | 名社     | ***    | nBém | るいきぬ | λÆ  |
|--------------|----|-------------|----------------|-------------|-----------|--------|--------|------|------|-----|
|              | 75 | 週知口朔 ▼      | 八岸旭和半編支        | 安水到页口朔      | 各广公司      | 御江     | 10.383 | 959日 | 到贝里  |     |
| □业务处理        | 14 | 2005年12月26日 | 1M200512260001 | 2005年12月27日 | SUIC来购公司  |        | *)库    | 三日本王 | 三日本王 |     |
|              | 13 | 2005年12月23日 | IM200512230003 | 2005年12月27日 | stuic未购公司 |        | 木八件    | 重有   | 重有   | 10  |
|              | 12 | 2005年12月23日 | IM200512230002 | 2005年12月27日 | stulc米购公司 |        | 日八库    | 堂有   | 堂有   | 6   |
|              | 11 | 2005年12月23日 | IM200512230001 | 2005年12月28日 | stu1c采购公司 |        | 未入库    | 查看   | 查看   | R   |
|              | 2  | 2005年12月22日 | IM200512220001 | 2006年1月13日  | stu1c采购公司 |        | 已入库    | 查看   | 查看   | R   |
| 日 日 一 月 他 业务 | 5  | 2005年12月22日 | IM200512240001 | 2006年1月1日   | stu1c采购公司 |        | 未入库    | 查看   | 查看   | Z   |
| □□收益查询       | 4  | 2005年12月22日 | IM200512220003 | 2006年1月1日   | stu1c采购公司 |        | 未入库    | 查看   | 查看   | 1   |
| ⊡仓储分析        | 10 | 2005年12月22日 | IM200512220008 | 2005年12月28日 | stu1c采购公司 |        | 已入库    | 查看   | 查看   | Z   |
| □□           | 7  | 2005年12月22日 | IM200512220005 | 2006年1月1日   | stu1c采购公司 |        | 已入库    | 查看   | 查看   | Z   |
| a second     | 8  | 2005年12月22日 | IM200512220006 | 2006年1月1日   | stulc采购公司 |        | 已入库    | 查看   | 查看   | Z   |
|              | 3  | 2005年12月22日 | IM200512220002 | 2006年1月19日  | stulc采购公司 |        | 未入库    | 查看   | 查看   | ×   |
|              | 6  | 2005年12月22日 | IM200512220004 | 2006年1月1日   | stu1c采购公司 |        | 已入库    | 查看   | 查看   | Z   |
|              | 9  | 2005年12月22日 | IM200512220007 | 2006年1月1日   | stu1c采购公司 |        | 已入库    | 查看   | 查看   | Z   |
|              | 1  | 2005年11月19日 | IM200511190001 | 2005年11月20日 | stu1c采购公司 |        | 已入库    | 查看   | 查看   | Z   |
|              |    | 未到货         | 已到货 🥅 i        | 三入库         | 4前页 1 共   | 1页 🛛 🔇 |        | 時至:  | 1    | ] @ |
|              | 入库 |             |                | _           |           |        |        |      |      |     |

| ●入国 | Ē单       |             |      |      |     |                  |       |       |            |            |            |
|-----|----------|-------------|------|------|-----|------------------|-------|-------|------------|------------|------------|
| Х   | 库单号 IW2  | 00512270001 |      |      |     | 入库通              | 知单号   | IM20  | 0512260001 |            |            |
| 到.  | 货单号 DH2  | 00512271037 |      |      |     | 客                | 户公司   | 4-stu | 1c采购公司     |            |            |
| А   | 库日期 200  | 5-12-27     |      |      |     |                  | 备注    |       |            |            |            |
| 序号  | 货物编码     | 货物名称        | 货物单位 | 应收数量 | 实收数 | ■」货物             | 办体积(≤ | 江方米)  | 货物重量(千克)   | 生产日期       | 入库库区       |
| 1   | RIG10001 | 安利洗发露       | 箱    | 40   | 40  |                  | 4     |       | 3200       | 2005-12-26 | 101-A仓库A库区 |
|     |          |             |      |      |     |                  |       |       |            |            |            |
|     |          |             |      | *    | 入库  | <mark>う</mark> 返 |       |       |            |            |            |

如下图,在 入库单 下可以管理和查看货物的明细。

| • 入庫                                  | 车单管理 |            |                |                |                |             |      |     |    |  |
|---------------------------------------|------|------------|----------------|----------------|----------------|-------------|------|-----|----|--|
| *                                     | 序号   | 制单日期       | 入库单编号          | 入库通知单编号        | 到货单编号          | 客户公司        | 备注   | 状态  | 明細 |  |
|                                       | 1    | 2005-12-27 | IW200512270001 | IM200512260001 | DH200512271037 | 4-stu1c采购公司 |      | 已审核 | 查看 |  |
|                                       | 2    | 2005-12-23 | IW200512230003 | IM200512230002 | DH200512231036 | 4-stu1c采购公司 |      | 已审核 | 查看 |  |
|                                       | 3    | 2005-12-23 | IW200512230002 |                |                | 4-stulc采购公司 | 包装入库 | 未审核 | 查看 |  |
|                                       | 4    | 2005-12-23 | IW200512230001 | IM200512220007 | DH200512231034 | 4-stu1c采购公司 |      | 已审核 | 查看 |  |
|                                       | 5    | 2005-12-22 | IW200512220005 | IM200512220005 | DH200512221032 | 4-stu1c采购公司 |      | 已审核 | 查看 |  |
|                                       | 6    | 2005-12-22 | IW200512220004 | IM200512220001 | DH200512221029 | 4-stu1c采购公司 |      | 已审核 | 查看 |  |
|                                       | 7    | 2005-12-22 | IW200512220003 | IM200512220004 | DH200512221030 | 4-stulc采购公司 |      | 已审核 | 查看 |  |
|                                       | 8    | 2005-12-22 | IW200512220002 | IM200512220008 | DH200512221031 | 4-stu1c采购公司 |      | 已审核 | 查看 |  |
|                                       | 9    | 2005-12-22 | IW200512220001 | IM200512220006 | DH200512221028 | 4-stulc采购公司 | 1    | 已审核 | 查看 |  |
|                                       | 10   | 2005-11-19 | IW200511190001 | IM200511190001 | DH200511191020 | 4-stu1c采购公司 |      | 已审核 | 查看 |  |
| ▶ ▶ ▶ ▶ ▶ ▶ ▶ ▶ ▶ ▶ ▶ ▶ ▶ ▶ ▶ ▶ ▶ ▶ ▶ |      |            |                |                |                |             |      |     |    |  |

如下图所示,当采购商在 产品库存查询下查询仓库到货时,生成发货单。

| 0 MENU                         | <u>来日庆</u> 友本沟 |        |    |         |               |      |           |       |
|--------------------------------|----------------|--------|----|---------|---------------|------|-----------|-------|
| ○ <u>采购商管理系统</u>               | ) 加件行登词        |        |    |         | <b>文日伯日</b> , |      |           |       |
|                                | / 前沿 40 -      |        |    |         | 「前編号・         |      |           | 堂权    |
| 仓库申请                           | ● 产品列表         |        |    |         |               |      |           |       |
| □ 库区查询 □ 产品库友表询                | 产品编号           | 产品名称   | 单位 | 重量      | 体积(立方米)       | 最大库存 | 最小库存      | 当前库存量 |
| □ □ 而求管理                       | RIG10001       | 安利洗发露  | 箱  | 80      | 0.1           | 101  | 10        | 62    |
|                                | RIG10002       | 安利沐浴露  | 箱  | 80      | 0.1           | 120  | 10        | 40    |
| □ <u>万销官理</u><br>□ <u>费用结算</u> | RIG10003       | 安利洁厕灵  | 箱  | 100     | 0.15          | 60   | 10        | 0     |
| 由 <u>自统计分析</u>                 | RIG10004       | 安利清洁剂  | 箱  | 100     | 0.15          | 0    | 0         | 0     |
| 🔐 XE 🖽                         | SHP10002       | 康师傅方便面 | 箱  | 13      | 0.5           | 1000 | 50        | 9     |
|                                | SHP10001       | 面霸方便面  | 箱  | 13      | 0.5           | 1000 | 100       | 21    |
|                                | SHP10003       | 咸趣饼千   | 箱  | 13      | 0.5           | 0    | 0         | 0     |
|                                | SHP10004       | 元祖蛋糕   | 箱  | 13      | 0.5           | 0    | 0         | 0     |
|                                |                |        | j. | 总共2页 当ī | 前第1页          |      | 爲 ◀ ▶ ▶ 第 | 页 60  |
|                                |                |        |    |         |               |      |           |       |
|                                |                |        |    |         |               |      |           |       |
|                                |                |        |    |         |               |      |           |       |
|                                |                |        |    |         |               |      |           |       |
|                                |                |        |    |         |               |      |           |       |
|                                |                |        |    |         |               |      |           |       |
|                                |                |        |    |         | -             |      |           |       |

采购商在"分销管理"的

| <sup>出库单生成</sup> 下生成出库 单 |  |
|--------------------------|--|
|--------------------------|--|

| 采购管理                         |          | ]期:            |         | 發止日        | HI:                |       |      | 戊  |
|------------------------------|----------|----------------|---------|------------|--------------------|-------|------|----|
| <u>分销管理</u><br>              | 生成出库单    | 订单编号           | 分销商名称   | 下单日期       | 送货日期               | 預付定金  | 销售员  | 详情 |
| □ <u>订单管理</u> □ <u></u> 销售出库 | <b>1</b> | DD200511191001 | 学生1分销公司 | 2005-11-19 | 2005-11-30 0:00:00 | 2100  |      |    |
| 1 出库单生成                      | <b>B</b> | DD200512221006 | 学生1分销公司 | 2005-12-22 | 2006-1-13 0:00:00  | 11    | dwhb |    |
| 出库单查询                        | <b>B</b> | DD200512261022 | 学生1分销公司 | 2005-12-26 | 2006-1-20 0:00:00  | 6     |      |    |
|                              |          |                | 总共1页 当  | 前第1页       | М                  | ◀▶▶ 第 | 页。   | 0  |
|                              |          |                |         |            |                    |       |      |    |

写销售员、制单人、审核人并单击保存 完成出库单生成。

| 3 出库单    |       |           |        |      |                         |    |         |    |  |  |  |
|----------|-------|-----------|--------|------|-------------------------|----|---------|----|--|--|--|
| 出戽       | 章单编号: | ОМ2005122 | 270001 |      | 制单日期: 2005              |    | 年12月27日 |    |  |  |  |
| ÷        | }销单位: | 学生1分销公司   | 1      |      | 送货日期: 2006-1-20 0:00:00 |    |         |    |  |  |  |
|          | 销售员:  | dwhb      |        |      | 备注                      |    |         |    |  |  |  |
| ● 出库产品   |       |           |        |      |                         |    |         |    |  |  |  |
| 产品编码     | ř     | "品名称      | 单位     | 出库数量 | 库存量                     | 差額 | 預发货量    | 备注 |  |  |  |
| RIG10002 | 安     | 利沐浴露      | 箱      | 10   | 40                      | 0  | 0       |    |  |  |  |
|          |       |           |        |      |                         |    |         |    |  |  |  |
|          |       |           |        |      |                         |    |         |    |  |  |  |

图所示审核窗口,选择"通过审核"并单击保存即可。(审核通过后将向仓库发送出库通知

## 単)

| ●         ▲ 医田田           ●         ●         ●         ●         ●         ●         ●         ●         ●         ●         ●         ●         ●         ●         ●         ●         ●         ●         ●         ●         ●         ●         ●         ●         ●         ●         ●         ●         ●         ●         ●         ●         ●         ●         ●         ●         ●         ●         ●         ●         ●         ●         ●         ●         ●         ●         ●         ●         ●         ●         ●         ●         ●         ●         ●         ●         ●         ●         ●         ●         ●         ●         ●         ●         ●         ●         ●         ●         ●         ●         ●         ●         ●         ●         ●         ●         ●         ●         ●         ●         ●         ●         ●         ●         ●         ●         ●         ●         ●         ●         ●         ●         ●         ●         ●         ●         ●         ●         ●         ●         ●         ●         ●         ● <th>出库单检索<br/>分報<br/>↓</th> <th colspan="8">出库单检索<br/>分销商名称: 学生1分销公司 ▼ び単編号:<br/>起始日期: 终止日期:<br/>● 出库単审核</th> | 出库单检索<br>分報<br>↓ | 出库单检索<br>分销商名称: 学生1分销公司 ▼ び単編号:<br>起始日期: 终止日期:<br>● 出库単审核 |          |                |             |       |  |  |  |
|----------------------------------------------------------------------------------------------------|------------------|-----------------------------------------------------------|----------|----------------|-------------|-------|--|--|--|
| □ <u>□</u> <u>万销百建</u><br>⊡- <u>□</u> <u>分销商管理</u>                                                                                                    | 审核               | 出库单编号                                                     | 分销商名称    | 下单日期           | 制单日期        | 详情 删除 |  |  |  |
| □·□·□·□·□·□·□·□·□·□·□·□·□·□·□·□·□·□·□·                                                                                                    | Bæ               | OM200512270001                                            | 学生1分销公司  | 2006-01-20     | 2005-12-27  | 🛸 🗙   |  |  |  |
| <ul> <li>出库单生成</li> <li>出库单重核</li> </ul>                                                                                                    |                  |                                                           | 总共1页 当前第 | 1页             | ▲    ●    第 | 页     |  |  |  |
| □ □ □ □ □ □ □ □ □ □ □ □ □ □ □ □ □ □ □                                                                                                    |                  |                                                           | 【审核出库单】  | OM200512270001 |             |       |  |  |  |
| ● <u></u>                                                                                                    | 审核通过后            | 将向仓库发送出库通知单                                               | , 1932 ( | ■依: U<br>确定    |             |       |  |  |  |

仓储中心根据采购商的出库单出库,出库操作时进入"业务处理"的 当 出库通知单下, 如下图所示单击 送进行出库操作。

34

| ◎ MENU     | ● 出戶 | <sup>车通知单管理</sup> |                  |            |                |      |    |    |    |
|------------|------|-------------------|------------------|------------|----------------|------|----|----|----|
| □ □ 基础设置   | 序号   | 通知日期              | 出库通知单编号          | 要求发货日期     | 客户公司           | 状态   | 明細 | 出库 |    |
| 由 — — 客户管理 | 3    | 2005-12-22        | 011/200512220002 | 2006-1-4   | 4-5(010天火的公司   | 山山川牛 | 望復 | 12 | -  |
| 白一一业务处理    | 4    | 2005-12-22        | OM200512220003   | 2006-1-4   | 4-stu1c采购公司    | 已出库  | 查看 | K  |    |
|            | 5    | 2005-12-22        | OM200512220004   | 2006-1-21  | 4-stu1c采购公司    | 已出库  | 查看 | K  |    |
| → ○ 入库单    | 6    | 2005-12-23        | OM200512230001   | 2005-12-31 | 4-stu1c采购公司    | 已出库  | 查看 | Z  |    |
|            | 7    | 2005-12-23        | OM200512230002   | 2006-1-16  | 4-stu1c采购公司    | 已出库  | 查看 | Z  |    |
| 正─□其他业务    | 8    | 2005-12-23        | OM200512230003   | 2006-1-16  | 4-stu1c采购公司    | 已出库  | 查看 | Z  |    |
| 由 一 费用结算   | 9    | 2005-12-23        | OM200512230004   | 2006-1-21  | 4-stu1c采购公司    | 已出库  | 查看 | K  |    |
|            | 10   | 2005-12-23        | OM200512230005   | 2005-12-28 | 4-stu1c采购公司    | 已出库  | 查看 | Ø  |    |
| □          | 11   | 2005-12-23        | OM200512230006   | 2005-12-26 | 4-stu1c采购公司    | 已出库  | 查看 | K  |    |
|            | 12   | 2005-12-23        | OM200512230007   | 2005-12-14 | 4-stu1c采购公司    | 已出库  | 查看 | K  |    |
|            | 13   | 2005-12-24        | OM200512240001   | 2005-12-24 | 4-stu1c采购公司    | 已出库  | 查看 | Ø  |    |
|            | 14   | 2005-12-24        | OM200512240002   | 2005-12-24 | 4-stu1c采购公司    | 已出库  | 查看 | Ø  |    |
|            | 15   | 2005-12-24        | OM200512240003   | 2005-12-24 | 4-stu1c采购公司    | 已出库  | 查看 | Z  |    |
|            | 16   | 2005-12-25        | OM200512250001   | 2006-1-6   | 4-stulc采购公司    | 未出库  | 查看 | ×. |    |
|            | 17   | 2005-12-27        | OM200512270001   | 2006-1-20  | 4-stulc采购公司    | 未出库  | 查看 | Ø  | -  |
|            |      | 未出库 厂             | 已出库              |            |                |      |    |    |    |
|            |      |                   |                  | 当前了        | 页1 共1页 🕅 🖉 ▶ 🕅 | 跳转至: | 1  | •  | GO |

操作时如下图所示,单击 建工作确认出库单,并确认系统提示的出库单保存成功。

| 日日日       | - <b>#</b> |              |      | 1         |       |        |             |     |            |      |
|-----------|------------|--------------|------|-----------|-------|--------|-------------|-----|------------|------|
| 出         | 库单号        | OW200512270  | 001  |           |       | 出库通知单号 | OM200512270 | 001 |            |      |
| 客         | 户公司        | 4-stu1c采购公司  |      | ]         |       | 出库日期   | 2005-12-27  |     |            |      |
|           | 备注         |              |      | ]         |       |        |             |     |            |      |
| -         |            |              |      |           |       |        |             |     |            |      |
| 序号        | J          | 车存量编号        | 货物   | 19编码 货物名称 |       | 货物单位   |             | 出库数 | 生产日期       | 保质天数 |
| 1         | XC2        | 00512270002  | RIG1 | 0002      | 安利沐浴露 |        | 箱           | 10  | 2005-12-27 | 0    |
| ● 出库 ● 返回 |            |              |      |           |       |        |             |     |            |      |
| 1icros    | oft I      | nternet Expl |      | ×         |       |        |             |     |            |      |
|           |            | 出库单保存成       | 功!   |           |       |        |             |     |            |      |
|           |            | 确定           | 1    |           |       |        |             |     |            |      |

7)、分销商入库、出售、退货。分销商在"收货单"下选择 📋 审核, 审核收货单。

| 0 MENU                                                                        | <ul> <li>● 收货单明细</li> </ul> |                   |                        |                |        |      |       |       |
|-------------------------------------------------------------------------------|-----------------------------|-------------------|------------------------|----------------|--------|------|-------|-------|
| 〇引分销商管理系统                                                                     | 详细信息 收货                     | 单编号 采购商名          | 你 出库单编号                | 所属订单编号         | 制单人    | 状态   | 审核人   | 审核    |
| 由 → 基础设置                                                                      | Sh200                       | 51224100 stu1c采购公 | ·司 OM2005122400        | 0 dd2005122410 | 0 学生1  | 未审核  | 学生1   | 1 N   |
| 田一 订购计划                                                                       | Sh200                       | 51224100 stu1c采购公 | 司 OM2005122200         | 0(非所属订单        | 学生1    | 未审核  | 学生1   | Z     |
| 日                                                                             | 📝 sh200                     | 51224100 stu1c采购公 | ·司 OM2005122400        | 0 dd2005122410 | 00 学生1 | 未审核  | 学生1   | X     |
|                                                                               | 📝 sh200                     | 51227100 stu1c采购公 | 司 OM2005122700         | 0 dd2005122610 | 00 学生1 | 未审核  | 学生1   | ×.    |
| □ = ~<br>□ - 〕 退货单<br>□ - 〕 库存管理<br>□ - 〕 付款单<br>□ - 〕 回款单<br>□ - 〕 □ ☆ ↓ ⇔ # | ● 商品明細                      |                   |                        |                |        |      |       |       |
| ▲ 3.00 万00                                                                    | 收货单编号                       | 商品名称 商品           | 数量 单位                  | 单价             | 折扣     | 折后价  | 金额    | 折后金额  |
|                                                                               | sb2005122710                | 安利沐浴露 10          | 箱                      | 4000           | 1%     | 4000 | 40000 | 40000 |
|                                                                               |                             |                   |                        |                |        |      |       |       |
| 审核时选择要                                                                        | 要审核的收                       | 货单,单击             | 审核<br><sub>行</sub> び j | 进入如下           | 图所示    | 窗口,持 | 接受该收  | 货单时   |
| <mark>了付款通知</mark> ,不                                                         | 、接受该收                       | 货时单击              | <b>《</b> 转为退货单         | 1,退货           | 单被审    | 核后采则 | 肉商接受  | 该退货   |
| <b>里退费</b> 。                                                                  |                             |                   |                        |                |        |      |       |       |

| ● 收货单详表      |               |           | _       |                     | _        |            |       |       |  |
|--------------|---------------|-----------|---------|---------------------|----------|------------|-------|-------|--|
|              | 收货单编号:        | sh2005122 | 71001 * | 采购                  | 商编号: 64  |            | *     |       |  |
| Ŕ            | 「属分销商编号:      | 4         | *       | 出库编号: OM20051227000 |          | 0512270001 | *     |       |  |
|              | 所属定单编号:       | dd2005122 | 61002 * |                     | 制单人: 学生1 |            | *     |       |  |
| 😁 商品明細       |               |           |         |                     |          |            |       |       |  |
| 收货单编号        | 商品名称          | 商品数量      | 单位      | 单价                  | 折扣       | 折后价        | 金额    | 折后金额  |  |
| sh2005122710 | 安利沐浴露         | 10        | 箱       | 4000                | 1%       | 4000       | 40000 | 40000 |  |
|              |               |           |         |                     |          |            |       |       |  |
|              | ✓转为退货单 ✓ 付款通知 |           |         |                     |          |            |       |       |  |
|              |               |           |         |                     |          |            |       |       |  |

分销商在 **库存查询** 下查看货物数量。

分销商销售出库时单击 💾 出库 选择出库商品,如下图所示填写出库数量并单击 出库

| ● 当前产品列表 | Ę              |        |       |           |
|----------|----------------|--------|-------|-----------|
| 管理       | 产品编号           | 产品名称   | 单位    | 当前库存量     |
| 1        | RIG10001       | 安利洗发露  | 箱     | 14        |
| ₿¢.      | RIG10002       | 安利沐浴露  | 箱     | 23        |
| <b>B</b> | RIG10003       | 安利洁厕灵  | 箱     | 0         |
| <b>B</b> | RIG10004       | 安利清洁剂  | 箱     | 0         |
| <b>B</b> | SHP10002       | 康师傅方便面 | 箱     | 1         |
| <b>B</b> | SHP10001       | 面霸方便面  | 箱     | 2         |
|          |                |        | M ·   | ┫▶谢第──页 😡 |
| ● 修改设定   |                |        |       |           |
|          | 产品编号: RIG10002 |        | 产品名称: | 安利沐浴露     |
|          | 当前库存量: 23      |        | 出库数量: | 2         |
|          |                | 出库     |       |           |
|          |                |        |       |           |
|          |                |        |       |           |
|          |                |        |       |           |

8)、采购商结算费用。

如下图所示,采购商在"销售收款单生成"下生成收款单。

| ○ MENU MENU                                                                                                    | 销售出库单检索   |                          |         |            |            |  |  |  |  |
|----------------------------------------------------------------------------------------------------|-----------|--------------------------|---------|------------|------------|--|--|--|--|
| <ul> <li>□ 基础设置</li> <li>□ <u>0</u> <u>6</u> <u>6</u> <u>6</u> <u>6</u> <u>6</u> <u>6</u> <u>7</u> <u>7</u> <u>7</u> <u>7</u> <u>7</u> <u>7</u> <u>7</u> <u>7</u> <u>7</u> <u>7</u></li></ul> | 分销商名称:    | 学生1分销公司                  | 订单编号:   |            |            |  |  |  |  |
|                                                                                                    | 起始日期:     |                          | 终止日期:   |            | 查找         |  |  |  |  |
| 田- <u></u>                                                                                                    | ● 销售出库单列表 |                          |         |            |            |  |  |  |  |
|                                                                                                    | 生成收款单     | 出库单编号                    | 分销商名称   | 下单日期       | 制单日期       |  |  |  |  |
| □- <u>1相告安用</u><br>] 销售收款单生成                                                                                                    |           | OM200512220001           | 学生1分销公司 | 2006-01-12 | 2005-12-22 |  |  |  |  |
| <ul> <li>收款单确认</li> <li>收款单查询</li> <li><u>销售退款单生成</u></li> <li>退款审核</li> <li><u>销售退款单查询</u></li> </ul>                                                                                        |           | OM200512230001           | 学生1分销公司 | 2005-12-31 | 2005-12-23 |  |  |  |  |
|                                                                                                    | D .       | OM200512230002           | 学生1分销公司 | 2006-01-16 | 2005-12-23 |  |  |  |  |
|                                                                                                    | ٢         | OM200512270001           | 学生1分销公司 | 2006-01-20 | 2005-12-27 |  |  |  |  |
| □ <u>① 采购费用</u>                                                                                                    |           | 总共1页 当前第1页 🛛 🛛 🕅 第 🗌 页 🖸 |         |            |            |  |  |  |  |
| ● <u>●金羅愛用</u><br>● <u>→統计分析</u><br>● <mark>●</mark> 退出                                                                                                    |           |                          |         |            |            |  |  |  |  |

单击 出现如下图所示的收款单,填写付款期限、制单人和审核人并保存记录。

| 收款单缝<br>收款单位<br>开户银行<br>开户银行<br>合计金额 | 着号 : <u>SQ2005122</u><br>立名称: <u>stu1c采购公</u><br>う名称:<br>う帐号:<br>页 : <u>39994</u> | ।70001<br>ह] | 付款单位名称: <u>学生1分销公司</u><br>要求付款期限:<br>所属出库单编号: <u>OM200512270001</u><br>预付定金 : <u>6</u> |      |      |                  |  |  |
|--------------------------------------|-----------------------------------------------------------------------------------|--------------|----------------------------------------------------------------------------------------|------|------|------------------|--|--|
|                                      |                                                                                   |              | 收款明细                                                                                   |      |      |                  |  |  |
| 产品编码                                 | 产品名称                                                                              | 单位           | 销售单价                                                                                   | 销售数量 | 折扣   | 合计价格             |  |  |
| RIG10002                             | 安利沐浴露                                                                             | 箱            | 4000                                                                                   | 10   | 1    | 40000            |  |  |
|                                      |                                                                                   |              | 保存                                                                                     | 制单人: | dwhb | 审核人: <u>dwhb</u> |  |  |

审核收款单时如下图所示,单击该收款单选择"确认收款"并确定保存即可。等待分销 商确认该付款。

| 销售收款单检索          |                |                 |                      |      |      |            |    |  |  |
|------------------|----------------|-----------------|----------------------|------|------|------------|----|--|--|
| 分销商名称: 学生1分销公司 ▼ |                |                 | 订单编号:                |      |      |            |    |  |  |
| 起始日期:            |                | ]               | 终止日期:                |      |      |            | 查找 |  |  |
| 🖯 销售收款单审         | 核              |                 |                      |      |      |            |    |  |  |
| 收款确认             | 付款单号           | 付款单位            | 开户行                  | 银行账号 | 总金額  | 支付日期       | 状态 |  |  |
| Ba               | SQ200512230006 | 学生1分销公司         | a)                   |      | -870 | 2005-12-26 | 1  |  |  |
|                  |                | 总共1页 当前第        | <b>第1页</b>           |      | М    | ▲ ▶ ▶ 第 页  | GO |  |  |
|                  |                | F.IL-11 X [7] 3 |                      |      |      |            |    |  |  |
|                  |                | 【収款単号】          | SQ200512230<br>⇒•• ∩ | 1006 |      |            |    |  |  |
| 确认权款: 0.         |                |                 |                      |      |      |            |    |  |  |

采购商在"销售退款单生成"下生成退款单,生成方法类似于收款的生成方式。 采购商在"采购费用结算"下给供应商付款,付款时单击付款单,选择"确认付款"并

### 保存。

| 0 MENU                                        | -77 Bb (41 #b)      | ***                           |           |          |       |       |            |        |  |  |
|-----------------------------------------------|---------------------|-------------------------------|-----------|----------|-------|-------|------------|--------|--|--|
| → 采购商管理系统                                     | 米购付款单检索             |                               |           |          |       |       |            |        |  |  |
|                                               | 3                   | 计销商名称:                        | 订单        |          | 「单编号: |       |            |        |  |  |
|                                               | <u>*84</u><br>対管理 あ |                               | 己始日期:     |          | 终止日期: |       |            | 查找     |  |  |
| 王二采购管理                                        | 采购付                 | <ul> <li>● 采购付款单查询</li> </ul> |           |          |       |       |            |        |  |  |
|                                               | 41.7%               | 4***0                         |           | TOF      |       | *     |            | (1.1%) |  |  |
| 日本の時年期日                                       | 利款                  | 有款单亏                          | 收款单位      | <u> </u> | 银行账号  | 忌玉银   | 文竹口期       | 有氯祆念   |  |  |
|                                               | <b>B</b>            | FK200512221010                | stu1G供应公司 |          |       | 42000 | 2005-12-23 | 已确认    |  |  |
|                                               | 3                   | FK200512221011                | stu1G供应公司 |          |       | 1600  | 2005-12-23 | 已确认    |  |  |
| 田 <u>····································</u> | Bæ                  | FK200512231013                | stu1G供应公司 |          |       | 3060  | 2005-12-23 | 未付款    |  |  |
|                                               |                     |                               | 总共2页 当前   | 第2页      | \$2页  |       |            | 页 60   |  |  |
|                                               |                     |                               |           |          |       |       |            |        |  |  |
|                                               |                     |                               |           | 【收款单号】   |       |       |            |        |  |  |
|                                               | 确认付款: C             |                               |           |          |       |       |            |        |  |  |
|                                               |                     |                               |           |          |       |       |            |        |  |  |
|                                               |                     |                               |           | 開定       |       |       |            |        |  |  |
|                                               |                     |                               |           |          |       |       |            |        |  |  |
|                                               |                     |                               |           |          |       |       |            |        |  |  |
|                                               |                     |                               |           |          |       |       |            |        |  |  |
|                                               |                     |                               |           |          |       |       |            |        |  |  |

- 9)、供应商结算费用。
- 10)、分销商与采购商结算费用。
- 11)、运输中心结算费用。
- 12)、仓储中心结算费用。

# 四、思考题与注意事项

- 1. 认真体会每一步的作用。
- 2. 思考题:
  - ③ 供应链中采购商在库存不足时是如何向供应商订货的?
  - ④ 分析供应链中运输中心和仓储中心的作用。
- 3. 写出实验报告。

# 参考文献

1.《供应链管理》 马士华、林勇编著,高等教育出版社,2003年。

2.《战略物流管理》 (美)詹姆士 R 斯托克等著, 邵晓东等译, 中国财政出版社, 2003 年